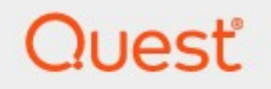

# Metalogix<sup>®</sup> Archive Manager for Files 8.8

# **Advanced Installation Guide**

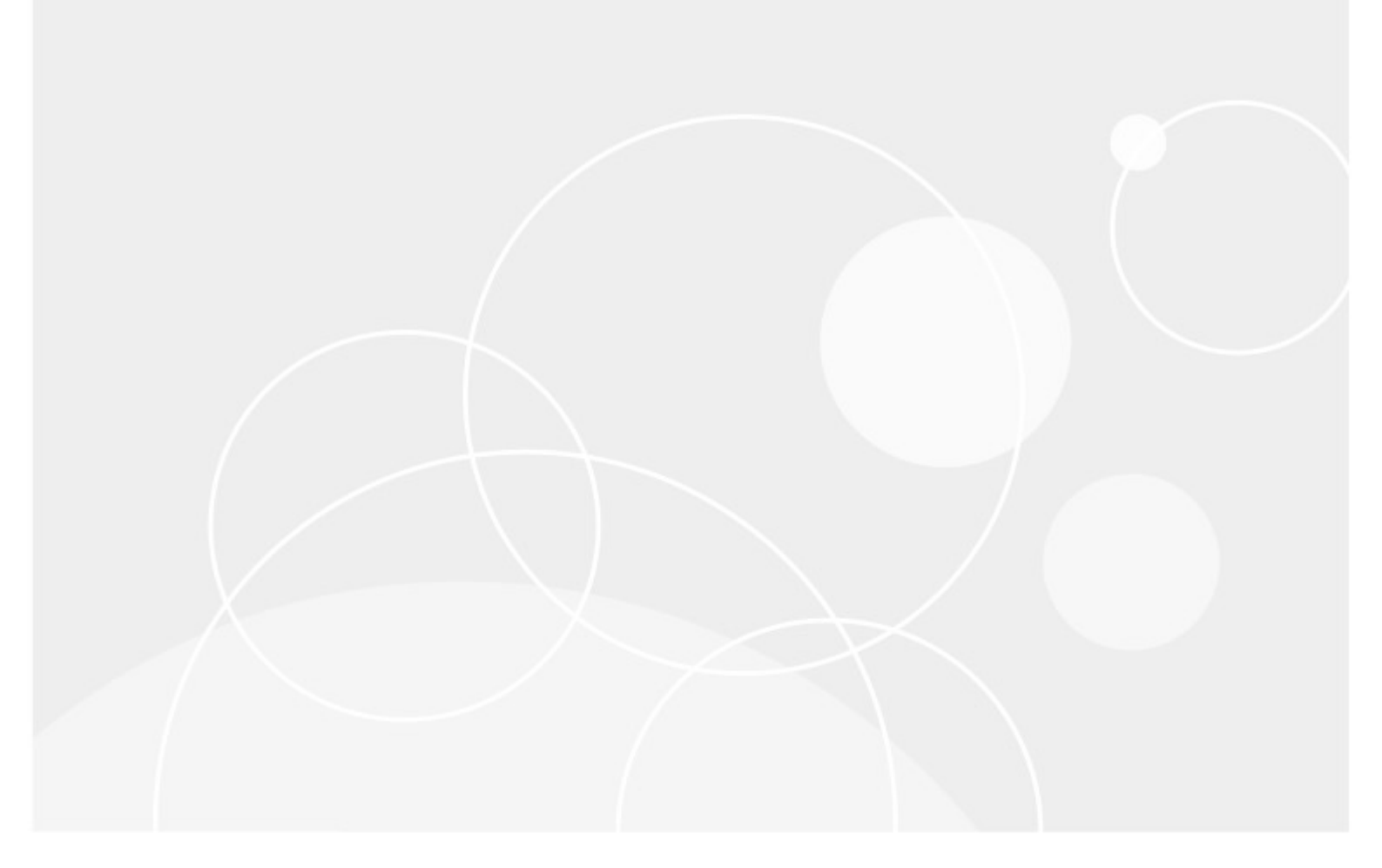

#### © 2023 Quest Software Inc. ALL RIGHTS RESERVED.

This guide contains proprietary information protected by copyright. The software described in this guide is furnished under a software license or nondisclosure agreement. This software may be used or copied only in accordance with the terms of the applicable agreement. No part of this guide may be reproduced or transmitted in any form or by any means, electronic or mechanical, including photocopying and recording for any purpose other than the purchaser's personal use without the written permission of Quest Software Inc.

The information in this document is provided in connection with Quest Software products. No license, express or implied, by estoppel or otherwise, to any intellectual property right is granted by this document or in connection with the sale of Quest Software products. EXCEPT AS SET FORTH IN THE TERMS AND CONDITIONS AS SPECIFIED IN THE LICENSE AGREEMENT FOR THIS PRODUCT, QUEST SOFTWARE ASSUMES NO LIABILITY WHATSOEVER AND DISCLAIMS ANY EXPRESS, IMPLIED OR STATUTORY WARRANTY RELATING TO ITS PRODUCTS INCLUDING, BUT NOT LIMITED TO, THE IMPLIED WARRANTY OF MERCHANTABILITY, FITNESS FOR A PARTICULAR PURPOSE, OR NON-INFRINGEMENT. IN NO EVENT SHALL QUEST SOFTWARE BE LIABLE FOR ANY DIRECT, INDIRECT, CONSEQUENTIAL, PUNITIVE, SPECIAL OR INCIDENTAL DAMAGES (INCLUDING, WITHOUT LIMITATION, DAMAGES FOR LOSS OF PROFITS, BUSINESS INTERRUPTION OR LOSS OF INFORMATION) ARISING OUT OF THE USE OR INABILITY TO USE THIS DOCUMENT, EVEN IF QUEST SOFTWARE HAS BEEN ADVISED OF THE POSSIBILITY OF SUCH DAMAGES. Quest Software makes no representations or warranties with respect to the accuracy or completeness of the contents of this document and reserves the right to make changes to specifications and product descriptions at any time without notice. Quest Software does not make any commitment to update the information contained in this document.

If you have any questions regarding your potential use of this material, contact:

Quest Software Inc. Attn: LEGAL Dept. 4 Polaris Way Aliso Viejo, CA 92656

Refer to our Web site (<u>https://www.quest.com</u>) for regional and international office information.

#### Patents

Quest Software is proud of our advanced technology. Patents and pending patents may apply to this product. For the most current information about applicable patents for this product, please visit our website at <a href="https://www.quest.com/legal">https://www.quest.com/legal</a>.

#### Trademarks

Quest, the Quest logo, and Metalogix are trademarks and registered trademarks of Quest Software Inc. and its affiliates. For a complete list of Quest marks, visit <u>https://www.quest.com/legal/trademark-information.aspx</u>. All other trademarks and registered trademarks are property of their respective owners.

#### Legend

- **CAUTION:** A caution icon indicates potential damage to hardware or loss of data if instructions are not followed.
- **IMPORTANT, NOTE, TIP, MOBILE OR VIDEO:** An information icon indicates supporting information.

Metalogix<sup>®</sup> Archive Manager for Files Updated August 2023 Version 8.8

# Contents

| Introduction                                                      | 4    |
|-------------------------------------------------------------------|------|
| System Requirements                                               | 6    |
| Deployment Plan                                                   | . 10 |
| About User Accounts                                               | . 11 |
| Advanced Installation                                             | . 13 |
| Prepare the Application Servers                                   | . 13 |
| Steps to install the prerequisites                                | 14   |
| Steps to download the install media                               | 15   |
| Install the Application Features                                  | . 15 |
| Install HSM and Archive Manager Search                            | 16   |
| Install Archive Manager for Files                                 | 22   |
| Manual Installation                                               | . 28 |
| Prepare the Application Servers                                   | . 28 |
| Steps to install the prerequisites                                | 29   |
| Steps to download the install media                               | 29   |
| Install the Application Features                                  | . 30 |
| Install HSM                                                       | 30   |
| Install Search                                                    | 44   |
| Install Archive Manager for Files                                 | 59   |
| Configure Archive Manager                                         | . 63 |
| Addendum                                                          | . 67 |
| Remote HSM Server                                                 | . 67 |
| Troubleshooting: Adobe reader X is not able to open archived PDFs | . 69 |
| License Activation                                                | . 70 |
| About Us                                                          | . 74 |
| Contacting Quest                                                  | . 74 |
| Technical Support Resources                                       | . 74 |

# Introduction

Metalogix Archive Manager for Files is a robust solution for archiving and retrieving files from cost effective file storage systems. When files are archived, they are replaced with a shortcut that saves a huge amount of space. The shortcuts ensure that archived files are available to users whenever they are needed and this solution preserves the existing structure of the file system that is used on a daily basis. Archived files can be also retrieved even if the original files are deleted including previous versions of the same file. The integrated search engine provides the ability to search through the archives by applying various search criteria.

Metalogix Archive Manager for Files uses advanced file management techniques like retention categories and file access frequency settings to enhance the file access times for end-users. As a result, you can achieve the same file access efficiencies from slower and less expensive file storage systems as you would expect from more expensive and faster file storage systems.

Metalogix Archive Manager for Files can archive files stored on remote servers as well. You can install Metalogix Archive Manager for Files on several machines. These machines can be standalone file servers or part of a cluster that uses the Hierarchical Storage Manager (HSM) server to manage file storage systems. These remote servers can be administered from a single client using the Archive Manager for Files Administration Center (AMAC).

The primary components of Metalogix Archive Manager for Files are as follows:

- Archive Manager for Files archival solution for files that includes the application server and the administration tool.
- Hierarchical Storage Manager (HSM) file storage manager that manages one or more dedicated or shared file-servers across the organization. HSM ensures that files with identical content are stored only once regardless of where their respective original file is located.
- ArchiveWeb online archive interface with advanced search and reporting functionality.

# File storage and retrieval process

Archive Manager for Files transfers files to HSM which takes care of storing and retrieving the files. HSM works with a database because the information contained in the shortcut is stored either in an ORACLE, or MS SQL. The HSM system transfers this file to a specified store which compresses the file *on the fly*. A shortcut, which is only a few kilobytes in size, remains at the original file location. The shortcut includes information about the new location of the archived file and bears the same name and the same file extension as the original file (in the case of FSA [standard] shortcuts). The only difference that a user notices is that the shortcut is bears a modified icon and the name of the file is written in blue (in Explorer view).

Users work with archived files as usual. When an archived file is reopened, Archive Manager for Files passes the information from the shortcut to HSM which restores the file from the store. Users experience a seamless transition as if they are working in a normal environment.

HSM uses the Single-instance storage (SIS) service that takes multiple copies of the content and replaces them with a single shared copy. It allows version control, eliminates data duplication, and increases storage and retrieval efficiency. With version control activated, HSM keeps track of who modified the document, when did the modification occur and what was modified. The administrator can retrieve older versions including files whose shortcuts were deleted from the file server.

# **System Requirements**

2

The requirements described below are applicable for installing the Archive Manager for Files server

**NOTE:** System requirements for optional components of the Metalogix Archive Manager for Files are described in the corresponding document for each optional component.

### Hardware

| Component                 | Minimum specification | Recommended specification |
|---------------------------|-----------------------|---------------------------|
| Number of Processor Cores | 4                     | 8                         |
| Main Memory               | 4 GB                  | 12 GB                     |
| Hard Disk                 | 10 GB                 | 10 GB                     |

**NOTE:** The application, log files and cache folders require 10 GB of HDD space. If the Archive Manager for Files server includes the database, and is used as a local storage for archived messages, then the the Hard Disk size must be revised to add more space for the database and the file store.

# **Operating System**

- Windows Server 2016
- Windows Server 2019
- Windows Server 2022
- **i** NOTE: Latest updates and service packs for servers are recommended.

## Windows Server Roles

- Web Server (IIS)
  - $\circ$  Web Server / Common HTTP Features / HTTP Redirection
  - $\circ$  Web Server / Performance / Dynamic Content Compression

- $\circ$  Web Server / Security / Basic Authentication
- $\circ$  Web Server / Security / Windows Authentication
- $\circ$  Web Server / Application Development
  - .NET Extensibility 4.5
  - ASP.NET 4.5
- $\circ$  Management Tools / IIS 6 Management Console
- $\circ$  Management Tools / IIS 6 Management Compatibility / IIS 6 Metabase Compatibility
- $\circ$  Management Tools / Management Service

## **Windows Features**

- Remote Server Administration Tools
  - $\circ\,$  Role Administration Tools / AD DS and AD LDS Tool / Active Directory module for Windows PowerShell
- .NET Framework 4.8 Features / .NET Framework 4.8
- .NET Framework 4.8 Features / ASP.NET 4.8
- .NET Framework 4.8 Features / WCF Services (all checkboxes under this item)

# **Redistributable packages**

- Microsoft Visual C++ 2013 Redistributable Package (x64)
- Microsoft Visual C++ 2015-2022 Redistributable Package (x64)
- Microsoft Visual C++ 2015-2022 Redistributable Package (x86)

## .NET 4.8

Download and install .NET Framework 4.8 from the following link:

https://dotnet.microsoft.com/en-us/download/dotnet-framework/thank-you/net48-webinstaller

## **Database Servers and Drivers**

- Microsoft SQL Server 2014 to Microsoft SQL Server 2022
  - $\,\circ\,$  Microsoft OLE DB Driver 18 for SQL Server, or newer
- Azure SQL Database
- Oracle 12c to Oracle 19c
  - Oracle client (x86 or x64)

## **Web Browsers**

Web browsers are required for ArchiveWeb and is included here because this optional component is installed automatically if Express installation is considered.

- Microsoft Edge current version
- Mozilla Firefox current version
- Chrome current version
- Opera current version

## File Systems (Sources)

- Windows Server 2016
- Windows Server 2019
- Windows Server 2022
- NTFS including mount-point support
- ReFS
- NetApp Filer (Cluster Mode only)
- EMC VNX

## **Clients and protocols**

- Windows Clients
- Macintosh clients when CIFS/SMB protocol is used
- AFP protocol (e.g. ExtremeZ-IP software)

# **Additional Information**

- Installations on Domain Controllers are not supported.
- For remote archiving on Windows shares, NetApp (Cluster Mode) or VNX, we recommend installing the software on a dedicated server.
- The software installs web applications into the Default Web Site. This could cause conflict with other applications like Microsoft CRM or Microsoft SharePoint. To change the installation website, manual changes are required after the installation. Please contact Technical support in such cases.
- Metalogix Archive Manager for Files is fully supported in a virtualized environment.

• It is possible to install Archive Manager for Files on servers without IIS. However, this prevents the creation of HTML shortcuts and VNX archiving and prevents the use of MS Search as the full-text search engine.

# **For HSM Server**

If the HSM component is installed on a dedicated server, the following additional information should be considered:

- .Net Framework 4.5 if not available, Google Drive store will not be functional.
- Microsoft Web Service Enhancements (WSE) 3.0 if not available, the iTernity store cannot be created.

# **Deployment Plan**

If Archive Manager for Files is to be installed on a cluster, it has to be installed on all nodes of the cluster regardless Active/Active or Active/Passive cluster environment. All installations have to be configured to use the same archive (store) and the same database. When updating Archive Manager for Files installed on a cluster, it has to be updated on all cluster nodes.

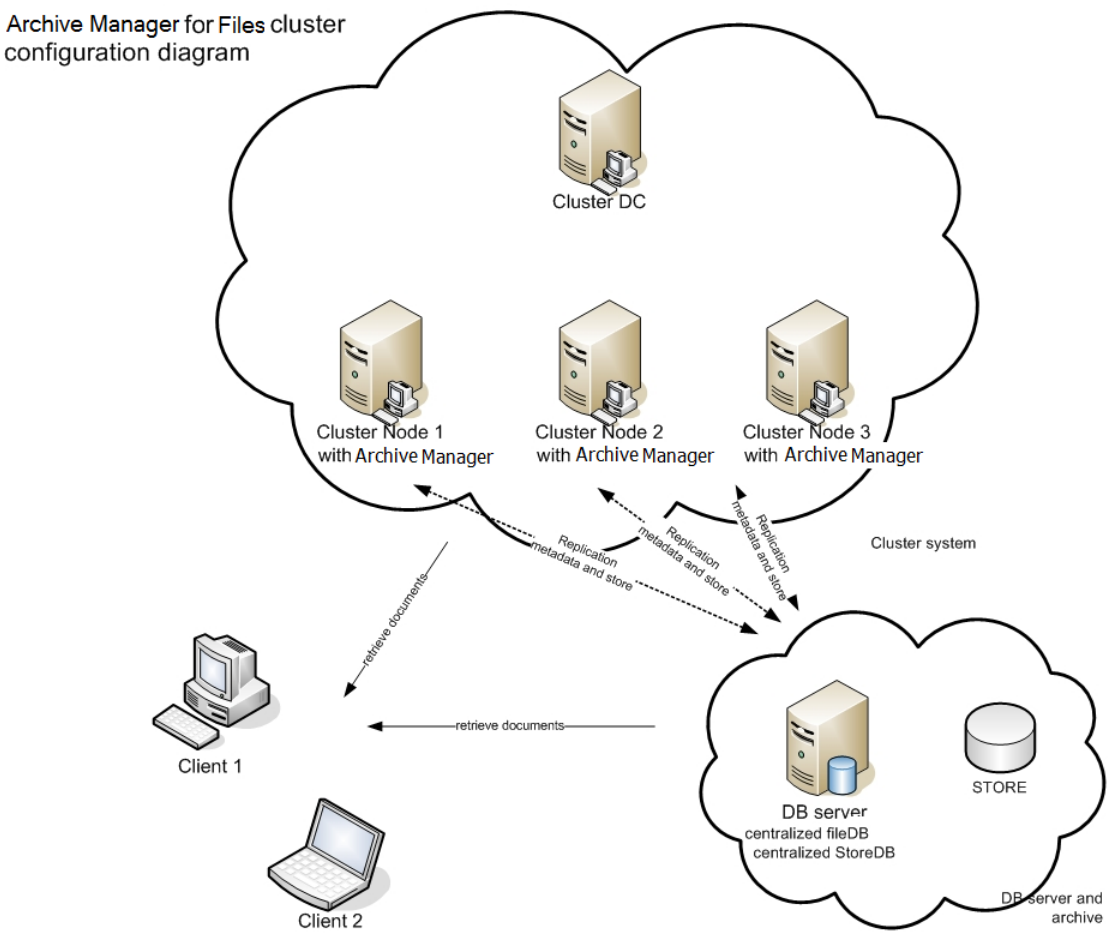

Installation steps:

- 1. Create a common Archive Manager database (AMFDB).
- 2. Create a common archive (store) to be used (AMFHSM).
- 3. Install Archive Manager for Files on all cluster nodes (AMFSERVER).
- 4. Configure all installations to use the same archive and database.

# **About User Accounts**

Before you begin installing Metalogix Archive Manager for Files, you must identify or setup three types of user accounts to ensure a successful installation and usage experience of the Metalogix Archive Manager for Files.

**Administrator** - Domain user account that has administrator access to the various servers and is used to install the application features.

**Database user account** - For Oracle database authentication or SQL Server authentication on Microsoft SQL Server. Does not have to be a domain user account but this user account needs elevated privileges to setup and access the databases . You don't have to setup this account if you plan to use Windows authentication with a Microsoft SQL Server.

## Considerations for the database user

Metalogix Archive Manager for Files supports either the Microsoft SQL Server or the Oracle database. The database user considerations for each database is also dependent on the authentication mode as described below.

#### **For SQL Server**

#### Windows Authentication

The domain user that is selected must be added to the database with the *sysadmin* role. This user will be automatically assigned the *dbo* user account by SQL Server. You can then use *dbo* as the username for database connection credentials which is preferred.

**i NOTE:** For Windows authentication, we recommend the *superuser* account be added to the database with the *sysadmin* role. Descriptions in this guide use **dbo** as a sample login and assumes it is the *superuser* account.

When a user connects through a Windows user account, SQL Server validates the account name and password using the Windows principal token in the operating system. This means that the user identity is confirmed by Windows. SQL Server does not ask for the password, and does not perform the identity validation. Windows Authentication is more secure than SQL Server Authentication.

#### SQL Server Authentication

You must create a database user in SQL Server to access the database with the *sysadmin* role.

When using SQL Server Authentication, logins are created in SQL Server that are not based on Windows user accounts. Both the username and the password are created by using SQL Server and stored in SQL Server. When using SQL Server Authentication, you must set strong passwords for all SQL Server accounts.

#### For Oracle

Metalogix Archive Manager for Files does not support Windows Authentication for Oracle database servers. You can use the credentials of any existing user with the *sysdba* role or create a database user with the *sysdba* role.

# **Advanced Installation**

Advanced installation uses the *installation wizard* to install Metalogix Archive Manager for Files and associated features on dedicated servers as described in the <u>Deployment Plan</u>. The *installation wizard* guides you through the installation of each feature on the various servers. In addition to the installation of the features, the installer wizard also helps you to verify, install and set up the prerequisites and accounts that you would have to do manually to prepare the environments for the installations.

**NOTE:** Some organizations prefer a more granular control on the installation process. You can choose to install all the features manually. For more information about the manual installation process, see the chapter <u>Manual Installation</u>..

In this chapter:

- <u>Prepare the Application Servers</u>
  - o Steps to download the install media
  - o Steps to install the prerequisites
- Install the Application Features
  - o Install HSM and Archive Manager Search
  - o Install Archive Manager for Files

For next steps after you complete the advanced installation, see <u>Configuring Archive Manager for</u> <u>Files</u>.

# **Prepare the Application Servers**

#### For the Archive Manager Database server (AMFDB)

See the System Requirements and About User Accounts chapters for preparing database servers.

#### For the HSM and Search server (AMFHSM)

- Steps to install the prerequisites
- Steps to download the install media

### For the Archive server (AMFSERVER)

- Steps to install the prerequisites
- Steps to download the install media

# Steps to install the prerequisites

These steps are optional and are included if you want to install them yourself. The installer verifies prerequisites.

- 1. Log in with the credentials of the local administrator.
- 2. Open PowerShell as an Administrator.
- 3. To install the recommended windows roles and features for individual components that may be distributed across other servers run the following PowerShell commands:

#### **Archive Manager for Files**

```
Install-WindowsFeature -Name Web-Server, Web-Http-Redirect,
Web-Dyn-Compression, Web-Windows-Auth, Web-Basic-Auth,
Web-Metabase, Web-Mgmt-Service, NET-Framework-45-Features,
NET-Framework-45-ASPNET, Web-Net-Ext45, Web-Asp-Net45,
NET-WCF-Services45, Web-Asp-Net
```

#### HSM

Install-WindowsFeature -Name Web-Server, NET-Framework-Features

#### Search

Install-WindowsFeature -Name NET-Framework-Features

#### ArchiveWeb

Install-WindowsFeature -Name NET-WCF-HTTP-Activation45, Web-Server, Web-Static-Content, Web-Http-Redirect, Web-Stat-Compression, Web-Dyn-Compression, Web-Windows-Auth, Web-Basic-Auth

- **NOTE:** These PowerShell commands are compatible with a Window 2016 operating system. Please refer to the <u>System Requirements</u> chapter to modify the script for other supported Windows operating systems or install them manually
- 4. Install the database drivers. For Microsoft SQL Server, the database driver is available in the folder <installation folder>\Archive Manager Installation Package\Install.
- 5. Install the redistributable packages required for your operating system. These files are available in the folder <installation folder>\Archive Manager Installation Package\Install.

# Steps to download the install media

- Login to the server with the credentials of the Administrator account (eg. democorp\domadmin)
- 2. From your browser, navigate to the <u>https://www.quest.com/products/metalogix-archive-manager-for-files</u> page

or

navigate to the <u>http://www.quest.com/trials</u> page. Locate the product Metalogix Archive Manager for Files.

- 3. Click the **Download Free Trial** button.
- 4. Fill the *Download Your Free Trial* registration form and click **Download Trial**. The file download page appears.
- 5. Download the install media zip file.
- 6. The the trial license key is specified in the email that is sent to you.
- 7. Ensure that the files are available locally on the computer on which you are planning to install the Metalogix Archive Manager for Files features.

# **Install the Application Features**

## For the HSM and Search server (AMFHSM)

The installations steps described in this topic includes the the installation of the *Archive Manager Post-processing* feature.

Install HSM and Archive Manager Search

## For the Archive Manager for Files server (AMFSERVER)

The installations steps described in this topic includes the the installation of all sub-features.

Install the Archive Manager for Files server

# **Install HSM and Archive Manager Search**

In this topic:

- <u>Worksheet for this installation</u>
- Steps to install HSM and Archive Manager Search
- <u>Steps to verify the installation</u>

# Worksheet for this installation

The following information will be required through the installation process. Sample values are provided here as a guidance.

| Item                | Description                                                                                                    | Example                                                                                                    |
|---------------------|----------------------------------------------------------------------------------------------------|----------------------------------------------------------------------------------------------------|
| HSM server          | The server where the HSM and<br>Archive Manager Search will be<br>installed.                                                                     | AMFHSM                                                                                                    |
| Administrator       | Windows account that is used to<br>install the application. This is<br>usually the enterprise<br>administrator.                                  | username:<br>democorp\domadmin<br>password: ************                                                                                                    |
| Media Folder        | Full path of the folder where the media files are extracted                                                                                      | C:\Metalogix                                                                                                    |
| Installation folder | Full path of the folder where the application files will be installed                                                                            | C:\Program Files (x86)<br>\Metalogix                                                                                                    |
| HSM Store folder    | Full path of the folder that will contain the archived files.                                                                                    | C:\HSM<br>The local hard drive folder is<br>used as the default media store.<br>Use of other media storage<br>systems are described in the<br><i>Media Store Administration</i><br><i>Guide</i> . |
| Store name          | Name of the media store on a<br>hard drive. With the <i>Advanced</i><br><i>Installation</i> option of the<br>installer wizard, only a local hard | FilesStore                                                                                                    |

|                                | drive can be setup as a media<br>store.                                                                                |                                      |
|--------------------------------|----------------------------------------------------------------------------------------------------|--------------------------------------|
| Schema name                    | Name of a schema in a hard drive media store.                                                                          | FilesSchema                          |
| Database Authentication method | Type of database<br>authentication: <i>Integrated</i><br><i>Windows Authentication</i> or SQL<br><i>Authentication</i> | Integrated Windows<br>Authentication |
| Username                       | Username if SQL Authentication is selected                                                                             | dbadmin                              |
| Password                       | Database password if SQL<br>Authentication is selected                                                                 | ****                                 |
| Database server                | The database server instance<br>name where the databases for<br>Archive Manager for Files will be<br>installed.        | AMFDB                                |

# Steps to install HSM and Archive Manager Search

- 1. Log in to the server with the credentials of the Administrator account (eg. democorp\domadmin).
- 2. Run the Metalogix Archive Manager Installation Package to extract the files to a local folder.
- 3. If the installer does not start immediately, run the **MAMInstaller.exe** from your install media folder. The *Welcome* window opens.
- 4. From the navigation panel on the left, click **PLANNING**. The *Planning* window opens. Review the requirements and release notes. If necessary, visit the Quest website for more information.
- 5. From the navigation panel on the left, click **INSTALLATION**. The *Server Installation* window opens. Read the **Software Transaction Agreement**. If you wish to proceed, select the **I accept the terms of the license agreement** check box.
- 6. Click Next. The Installation Mode window opens. Select the Advanced installation option.
- 7. Click Next. The *Installation Components* window opens. Select HSM and Archive Manager Search.
- 8. Click **Next**. The *Database Engine* selection window opens. Select either **Microsoft SQL Server** (for on-premise MS SQL Database Server or Azure SQL Database) or **Oracle**.

- 9. Click **Next**. The *Checking Prerequisites* window opens with database-specific prerequisites. If one or more prerequisites are missing, the **Next** button is deactivated. Click **Install** to install each prerequisite.
- 10. Click **Next**. The *Superuser Account* window opens. Specify the **Superuser name** and **Password**. Enter the password again in the **Retype password** field.

If the superuser does not exist, the wizard will request permission to create the superuser account in the Active Directory and grant the necessary permissions on this server to work with the installed features. If the superuser exists, the dialog shown below does not appear. If the permissions dialog appears, click **Yes**.

| Question |                                                                                    | × |
|----------|------------------------------------------------------------------------------------|---|
| ?        | The entered user account does not exist. Would you like to create it and continue? |   |
|          | <u>Y</u> es <u>N</u> o                                                             |   |

- 11. Click Next. The Database Server Connection window opens.
- 12. From the *Component* column, select **HSM**.

| log Archive Manager Installation Wi | izard                                                                                                 |                        |                    | ×             |
|-------------------------------------|----------------------------------------------------------------------------------------------------|------------------------|--------------------|---------------|
|                                     | Database Server Connection                                                                            |                        |                    | <u>Help</u>   |
| INSTALLATION                        | Please fill in all values which will be used to create a connection to                                | your Database S        | erver.             |               |
| TOOLS                               | Component                                                                                             |                        | DB Server          |               |
| SETUPS                              | нѕм                                                                                                   |                        | MSSQL              |               |
|                                     | Archive Manager Search                                                                                |                        | MSSQL              |               |
|                                     | Archive Manager Post-Processing                                                                       |                        | MSSQL              |               |
|                                     |                                                                                                    |                        |                    |               |
|                                     |                                                                                                    |                        |                    |               |
|                                     | Authentication     Authentication     Username     Password                                           | Integrated Wind        | ows Authentication |               |
|                                     | Server instance     Schema name     Server name     Database name  Authentication Authentication type | dbo<br>AMFDB<br>MAMHSM |                    |               |
| Metalogix                           |                                                                                                    |                        | < Back             | Next > Cancel |

**NOTE:** If you selected Oracle as your database engine, then the the *Database Server Connection* window for Oracle opens.

Enter the database parameter values described below:

For Microsoft SQL Server

a. Authentication - database authentication method.

- b. Username Username if SQL Authentication or Oracle client is selected. Otherwise this field is deactivated.
- c. **Password** Database password if **SQL Authentication** or **Oracle client** is selected. Otherwise this field is deactivated.
- d. **Schema name** Username of the installer account without the domain prefix. For example **dbo**.
- e. **Server name** The name of the server where you are installing the HSM and Archive Manager Search.
- f. **Database name** The name of the database that will contain the HSM metadata. The default name is **MAMHSM**.

For Oracle

- a. Oracle net name net service name that describes the network address of the database server in your tnsnames.ora file.
- b. Schema name of the Oracle schema from your tnsnames.ora file.
- c. Username database login username.
- d. Password password of the database user.
- 13. From the *Component* column, select **Archive Manager Search** and verify the database parameter values.
- 14. From the *Component* column, select **Archive Manager Post-Processing** and verify the database parameter values.
- **i** NOTE: When you specify the HSM database parameter values, they are carried over to the database specification for each feature in the list. While the features will be installed on the same server, the database to host the metadata for each feature can be on a different server and the database specifications section for each feature can be customized accordingly.
- 15. Click Next. The Hierarchical Storage Manager Settings window opens.

| Archive Manager Installation Wi | Vizard                                                                                                    | ×          |
|---------------------------------|----------------------------------------------------------------------------------------------------|------------|
| WELCOME                         | Hierarchical Storage Manager Settings                                                                                                    | <u>elp</u> |
| PLANNING                        |                                                                                                    |            |
| INSTALLATION                    | The Hierarchical Storage Manager (HSM) stores the archived content of files. The HSM also manages<br>the Single Instance Function so that indentical files are stored only once no matter how many times they |            |
| TOOLS                           | occur in the file system.                                                                                                    |            |
| SETUPS                          |                                                                                                    |            |
|                                 | HSM server: AMXHSM                                                                                                    |            |
|                                 | Store name: FilesStore Schema name: FilesSchema                                                                                                    |            |
|                                 | Please select a location for the HSM folder which is large enough to handle all of the content you wish to archive.                                                                                           |            |
|                                 | Store folder: C:\HSM Browse                                                                                                    |            |
|                                 |                                                                                                    |            |
|                                 |                                                                                                    |            |
|                                 |                                                                                                    |            |
|                                 |                                                                                                    |            |
|                                 |                                                                                                    |            |
|                                 |                                                                                                    |            |
|                                 |                                                                                                    |            |
|                                 |                                                                                                    |            |
| Metalogix                       | < Back Next > Cance                                                                                                    | ł          |

16. Specify the parameter values as described below:

- a. Store name Name of the media store. The default value is FilesStore.
- b. Schema name name of a schema in the media store. The default value is FilesSchema.
- 17. Click **Next**. The *Please select the type of installation* window opens.

| l Archive Manager Installation Wi | fizard                                                                           | ×      |
|-----------------------------------|----------------------------------------------------------------------------------|--------|
| WELCOME                           | Archive Manager Search Settings                                                  | Help   |
| PLANNING                          |                                                                                  |        |
| INSTALLATION                      | Search server: AMFHSM                                                            |        |
| TOOLS                             |                                                                                  |        |
| SETUPS                            | Search index folder:                                                             |        |
|                                   | To keep the default folder dick Next. To specify a different folder dick Browse. |        |
|                                   | For emails: C:\Program Files (x86)\Metalogix\MAMSearch\Index\Mail Browse         |        |
|                                   |                                                                                  |        |
|                                   | For files: C:\Program Files (x86)\Metalogix\MAMSearch\Index\File Browse          |        |
|                                   |                                                                                  |        |
|                                   |                                                                                  |        |
|                                   |                                                                                  |        |
|                                   |                                                                                  |        |
|                                   |                                                                                  |        |
|                                   |                                                                                  |        |
|                                   |                                                                                  |        |
| Motologiy                         |                                                                                  |        |
| metalogix                         | < Back Next >                                                                    | Cancel |

Specify the parameter values as described below:

a. Search server - name of the server where the Archive Manager Search feature is installed. For example **AMFHSM**.

- 18. Click **Next**. The *Firewall Settings* window opens. Select the **Allow installation package to change the firewall settings** check box. Metalogix Archive Manager for Files features will be then able to communicate through the firewall.
- 19. Click **Next**. The Summary Installation window opens. The installation summary displays settings you have specified in previous steps.
- 20. Click Install to start the installation.
- 21. The installer proceeds to install all the features. If a feature installation fails or completes with a warning, expand the row to view and address the problem.
- 22. Click **Finish** to complete the installation step.

## Steps to verify the installation

- 1. Open Start > Metalogix > Archive Manager Configuration. The Configuration wizard opens.
- 2. From the navigation panel, click **HSM**. The *Configure HSM* widow opens and the **Database** tab is displayed by default. Verify that the values are as expected.
- 3. Click the **Stores** tab to display information about the media store. Verify that the values in the *Stores* and *Schemas* sections are as expected.

| 🛠 Configuration        |                                                                                                    |
|------------------------|----------------------------------------------------------------------------------------------------|
| Configure HSM          | Database Stores Advanced Diagnostics Encryption Packer Tasks                                                                                                    |
| ooo HSM ►              | Stores           Id         Name         Server         Mirror of         State           1         FILESSTORE         AMFHSM                                                                                             |
| <b>Post Processing</b> | <                                                                                                    |
|                        | Schemass           Id         Name         Store         Server         Force Store         Encryption Key         Compression         Task           1         FilesSchema         FILESSTORE         AMFHSM         yes |
| ß                      | < >><br>Create Selete Selete Sefresh                                                                                                    |

- 4. From the navigation panel, click **Search**. The *Configure Search* window opens. Verify that the values are as expected.
- 5. From the navigation panel, click **Post Processing**. The *Configure Post Processing* window opens. Verify that the values are as expected.
- 6. Close the *Configuration* wizard. If the *Incomplete configuration* dialog opens, click **Yes** to dismiss the window and close the wizard.

| Configuration 🕅                                  |
|--------------------------------------------------|
| Incomplete configuration                         |
| Not properly configured plugins were found:      |
| Search     • There are no search scopes defined. |
| Do you really want to quit the configuration?    |
| Yes No                                           |

# **Install Archive Manager for Files**

In this topic:

- <u>Worksheet for this installation</u>
- <u>Steps to install Metalogix Archive Manager for Exchange</u>
- Steps to configure and verify the Archive server

# Worksheet for this installation

The following information will be required through the installation process. Sample values are provided here as a guidance.

| ltem                                | Description                                                                                                    | Example                                                                                                    |
|-------------------------------------|----------------------------------------------------------------------------------------------------|----------------------------------------------------------------------------------------------------|
| License Key                         | The license key that you<br>received from Quest. If you<br>don't have a license key, contact<br>your Quest representative. | 894K5-3M448-M544E-A594A-<br>7K8Z7 (Sample only. This key is<br>neither an active nor an expired<br>license key) |
| Archive Manager for Files<br>server | The server where the Archive<br>Manager for Files will be<br>installed.                                                    | AMFSERVER                                                                                                    |

| Installer account              | Windows account that is used to<br>install the application. This is<br>usually the enterprise<br>administrator.               | username:<br>democorp\domadmin<br>password: ************  |
|--------------------------------|----------------------------------------------------------------------------------------------------|-----------------------------------------------------------|
| Superuser account              | Windows account that is used to<br>run the application and run the<br>Archive Manager for Files<br>services.                  | username:<br>democorp\mamadmin<br>password: ************* |
| Media Folder                   | Full path of the folder where the media files are extracted                                                                   | C:\Metalogix                                              |
| Installation folder            | Full path of the folder where the application files will be installed                                                         | C:\Program Files (x86)<br>\Metalogix                      |
| Database Authentication method | Type of database<br>authentication: <i>Integrated</i><br><i>Windows Authentication</i> or <i>SQL</i><br><i>Authentication</i> | Integrated Windows<br>Authentication                      |
| Username                       | Username if <i>SQL Authentication</i> is selected                                                                             | dbadmin                                                   |
| Password                       | Database password if <i>SQL</i><br><i>Authentication</i> is selected                                                          | *****                                                     |
|                                |                                                                                                    |                                                           |
| Database server                | The database server instance<br>name where the databases for<br>Archive Manager for Files will be<br>installed.               | AMFDB                                                     |
| HSM server                     | The server where HSM is installed.                                                                                            | AMFHSM                                                    |
| Search server                  | The server where the Archive Manager Search is installed.                                                                     | AMFHSM                                                    |

# Steps to install Metalogix Archive Manager for Exchange

1. Log in to the server with the credentials of the enterprise administrator (eg. democorp\domadmin).

- 2. Run the Metalogix Archive Manager Installation Package to extract the files to a local folder.
- 3. If the installer does not start immediately, run the **MAMInstaller.exe** from your install media folder. The *Welcome* window opens.
- 4. From the navigation panel on the left, click **PLANNING**. The *Planning* window opens. Review the requirements and release notes. If necessary, visit the Quest website for more information.
- 5. From the navigation panel on the left, click **INSTALLATION**. The *Server Installation* window opens. Read the **Software Transaction Agreement**. If you wish to proceed, select the **I accept the terms of the license agreement** check box.
- 6. Click Next. The Installation Mode window opens. Select the Advanced installation option
- 7. Click Next. The Installation Components window opens.

Select Archive Manager for Files.

- **NOTE: Archive Manager for Exchange** could be installed on the same server. Installation of Archive Manager for Exchange is described in the *Metalogix®* Archive Manager for Exchange Advanced Installation Guide. **ArchiveWeb** is an enhancement. Installation of ArchiveWeb is described in the *Metalogix®* Archive Manager for Files ArchiveWeb Guide.
- 8. Click Next. The Database Engine selection window opens.

Select either **Microsoft SQL Server** (for on-premise MS SQL Database Server or Azure SQL Database) or **Oracle**.

- 9. Click **Next**. The *Checking Prerequisites* window opens. If one or more prerequisites are missing, the **Next** button will appear deactivated. Click **Install** for each prerequisite to install the missing features. Scroll down to expose and install all the prerequisites.
- 10. Scroll down to the bottom of the window. Click **Validate your license**. The *Activate License Key* dialog opens.

| Activate | : License Key                                                                                                    | × |
|----------|----------------------------------------------------------------------------------------------------|---|
| Q        | Enter license key and select the activation method                                                                       |   |
|          | License key:                                                                                                    |   |
|          | Activation mode: <ul> <li>Online activation (requires online internet connection)</li> <li>Offline activation</li> </ul> |   |
|          | Set proxy                                                                                                    |   |
|          | < Back Next > Close                                                                                                    |   |

If you are connected to the internet, select **Online activation** or see <u>License Activation</u> for more options. Click **Next**. When your license is activated, you will see a confirmation message and the license details. Click **Finish** to close the **Activate License Key** dialog.

11. In the **Checking Prerequisites** window, click **Next**. The *Superuser Account* window opens.

Specify the **Superuser name** and **Password**. Enter the password again in the **Retype password** field.

12. Click Next. The Database Server Connection window opens.

| Archive Manager Installation Wi | izard                                                                  |                  |                    | ×             |
|---------------------------------|------------------------------------------------------------------------|------------------|--------------------|---------------|
| WELCOME                         | Database Server Connection                                             |                  |                    | <u>Help</u>   |
| PLANNING                        |                                                                        |                  |                    |               |
| INSTALLATION                    | Please fill in all values which will be used to create a connection to | your Database Se | erver.             |               |
| TOOLS                           | Component                                                              |                  | DB Server          |               |
| SETUPS                          | Archive Manager for Files                                              |                  | MSSQL              |               |
|                                 | Archive Manager Multitenant                                            |                  | MSSQL              |               |
|                                 | Archive Manager Auditing                                               |                  | MSSQL              |               |
|                                 |                                                                        |                  |                    |               |
|                                 |                                                                        |                  |                    |               |
|                                 | Authentication                                                         | Integrated Windo | ows Authentication |               |
|                                 | Username                                                               |                  |                    |               |
|                                 | Password                                                               |                  |                    |               |
|                                 | Schema name                                                            | dbo              |                    |               |
|                                 | Server name                                                            | AMFDB            |                    |               |
|                                 | Database name                                                          | MAMFILE          |                    |               |
|                                 | Authentication<br>Authentication type                                  |                  |                    |               |
| Metalogix                       |                                                                        |                  | < Back             | Next > Cancel |

**NOTE:** If you selected Oracle as your database engine, then the the *Database Server Connection* window for Oracle opens.

Enter the database parameter values described below:

For Microsoft SQL Server

- a. Authentication database authentication method.
- b. Username Username if SQL Authentication or Oracle client is selected. Otherwise this field is deactivated.
- c. **Password** Database password if **SQL Authentication** or **Oracle client** is selected. Otherwise this field is deactivated.
- d. **Schema name** Username of the installer account without the domain prefix. For example **dbo**.
- e. **Server name** The name of the server where you are installing the HSM and Archive Manager Search.

f. **Database name** - The name of the database that will contain the HSM metadata. The default name is **MAMHSM**.

#### For Oracle

- a. Oracle net name net service name that describes the network address of the database server in your tnsnames.ora file.
- b. Schema name of the Oracle schema from your tnsnames.ora file.
- c. Username database login username.
- d. Password password of the database user.
- 13. Click **Next**. The *Hierarchical Storage Manager Settings* window opens. In the **HSM server name** field enter the name of the server where the HSM application feature is installed. For example **AMFHSM**.
- 14. Click **Next**. The *Please select the type of installation* window opens. In the **Search server** field enter the name of the server where the Archive Manager Search feature is installed. For example **AMFHSM**.
- 15. Click **Next**. The *Firewall Settings* window opens. Select the **Allow programs to communicate through Windows Firewall** check box. Metalogix Archive Manager for Files features will be then able to communicate through the firewall.
- 16. Click **Next**. The *Summary Installation* window opens. The installation summary displays settings you have specified in previous steps.
  - a. Select **Manage the Organizational Forms Library** if your organization uses this public folder to share email templates. Otherwise, clear the check box.
  - b. Select the check box **Start Metalogix Archive Manager for Files** to open the Archive Manager for Files Administration Center (AMAC) when the installation completes.
- 17. Click Install to start the installation.
- 18. Click Finish to complete the installation step.
- 19. The Archive Manager for Files Administration Center (AMAC) should open automatically if the check box **Start Metalogix Archive Manager for Files** was checked in the *Summary Installation* step of the installation wizard.

## Steps to configure and verify the Archive server

If the AMAC is not already open, click Start > Metalogix > Archive Manager for Files. The AMAC opens. The Home tab displays the Archive Manager for Files server where the software was installed (AMFSERVER)

| Home       AMFSERVER         Manage servers       Add server         Machine       Protocol         Protocol       Port         AMFSERVER       TCP         ZMFSERVER       TCP         ZMFSERVER       Configure         Copy settings | A | rchive Mana  | ger for l | Files |  |  |                                             | × |
|----------------------------------------------------------------------------------------------------|---|--------------|-----------|-------|--|--|---------------------------------------------|---|
| Manage servers       Add server         Machine       Protocol Port         Image server       Remove server         Image server       Configure         Image server       Copy settings                                              |   | Home AMP     | SERVER    |       |  |  |                                             |   |
| Machine       Protocol       Port         Image: Add Server       Remove Server       Configure         Copy settings       Copy settings                                                                                               |   | Manage serve | ers       |       |  |  |                                             | 0 |
| Image: Configure       Configure         Copy settings       Copy settings                                                                                                    |   | Machine      | Protocol  | Port  |  |  | Add server                                  |   |
|                                                                                                    |   | AMFSERVER    | ТСР       | 7777  |  |  | Remove server<br>Configure<br>Copy settings |   |

2. Click the AMFSERVER tab. The Workspace for the server opens.

| Archive Manager | r for Files                                            | _ = ×   |
|-----------------|--------------------------------------------------------|---------|
| Home AMFSE      | ERVER                                                  |         |
| *               | Files on AMXSERVER                                     | \$ ¢    |
| Archive         | ₩ - 1 % C:<br>₩ - 1 % D:                               |         |
| Scheduler       |                                                        |         |
| Restrictions    |                                                        |         |
| Settings        |                                                        |         |
| Statistics      |                                                        |         |
|                 |                                                        | Deathan |
|                 | Liedr selection Archive Archive                        | Restore |
|                 | Velsiuis                                               | T       |
|                 | 😻 Archive-Restore 🛛 🕼 Archive view 🛛 🔍 Search & Export |         |

# **Manual Installation**

6

In this chapter:

- Prepare the Application Servers
  - o Steps to install the prerequisites
  - o Steps to download the install media
- Install the Application Features
  - o Install HSM
  - o Install Search
  - o Install Archive Manager for Files

# **Prepare the Application Servers**

In this topic:

### For the Archive Manager Database server (AMFDB)

See the <u>System Requirements</u> and <u>About User Accounts</u> chapters for preparing database servers.

### For the HSM and Search server (AMFHSM)

- Steps to download the install media
- Steps to install the prerequisites

### For the Archive server (AMFSERVER)

- Steps to download the install media
- <u>Steps to install the prerequisites</u>
- **TIP:** We recommend completing all these tasks on each server using the Administrator account.

# Steps to install the prerequisites

These steps are optional and are included if you want to install them yourself. The installer verifies prerequisites.

- 1. Log in with the credentials of the local administrator.
- 2. Open PowerShell as an Administrator.
- 3. To install the recommended windows roles and features for individual components that may be distributed across other servers run the following PowerShell commands:

#### **Archive Manager for Files**

```
Install-WindowsFeature -Name Web-Server, Web-Http-Redirect,
Web-Dyn-Compression, Web-Windows-Auth, Web-Basic-Auth,
Web-Metabase, Web-Mgmt-Service, NET-Framework-45-Features,
NET-Framework-45-ASPNET, Web-Net-Ext45, Web-Asp-Net45,
NET-WCF-Services45, Web-Asp-Net
```

#### HSM

Install-WindowsFeature -Name Web-Server, NET-Framework-Features

#### Search

Install-WindowsFeature -Name NET-Framework-Features

#### ArchiveWeb

```
Install-WindowsFeature -Name NET-WCF-HTTP-Activation45, Web-Server,
Web-Static-Content, Web-Http-Redirect, Web-Stat-Compression,
Web-Dyn-Compression, Web-Windows-Auth, Web-Basic-Auth
```

- **NOTE:** These PowerShell commands are compatible with a Window 2016 operating system. Please refer to the <u>System Requirements</u> chapter to modify the script for other supported Windows operating systems or install them manually.
- 4. Install the database drivers. For Microsoft SQL Server, the database driver is available in the folder <installation folder>\Archive Manager Installation Package\Install.
- 5. Install the redistributable packages required for your operating system. These files are available in the folder <installation folder>\Archive Manager Installation Package\Install.

# Steps to download the install media

- Login to the server with the credentials of the Administrator account (eg. democorp\domadmin)
- 2. From your browser, navigate to the <u>https://www.quest.com/products/metalogix-archive-manager-for-files</u> page

or

navigate to the <u>http://www.quest.com/trials</u> page. Locate the product Metalogix Archive Manager for Files.

- 3. Click the **Download Free Trial** button.
- 4. Fill the *Download Your Free Trial* registration form and click **Download Trial**. The file download page appears.
- 5. Download the install media zip file.
- 6. The the trial license key is specified in the email that is sent to you.
- 7. Ensure that the files are available locally on the computer on which you are planning to install the Metalogix Archive Manager for Files features.

# **Install the Application Features**

## For the HSM and Search server (AMFHSM)

The installations steps described in <u>Install HSM and Archive Manager Search</u>includes the the installation of the *Archive Manager Post-processing* feature.

### For the Archive Manager for Files server (AMFSERVER)

The installations steps described in <u>Installation of Archive Manager for Files</u> includes the the installation of all sub-features.

# **Install HSM**

In this topic:

- Worksheet for this installation
- Steps to install HSM
- Steps to configure the HSM database connection
- Steps to install the HSM database
- Steps to configure the HSM stores and schemas

# Worksheet for this installation

The following information will be required through the installation process. Sample values are provided here as a guidance.

| ltem                           | Description                                                                                                    | Example                                                                                                    |
|--------------------------------|----------------------------------------------------------------------------------------------------|----------------------------------------------------------------------------------------------------|
| HSM server                     | The server where the HSM and<br>Archive Manager Search will be<br>installed.                                                                                                  | AMFHSM                                                                                                    |
| Administrator                  | Windows account that is used to<br>install the application and run<br>the Archive Manager for<br>Exchange services.                                                           | username:<br>democorp\domadmin<br>password: ************                                                                                                    |
| Media folder                   | Full path of the folder where the media files are extracted                                                                                                    | C:\Metalogix                                                                                                    |
| Installation folder            | Full path of the folder where the application files will be installed                                                                                                    | C:\Program Files (x86)<br>\Metalogix                                                                                                    |
| HSM Store folder               | Full path of the folder that will contain the archived files.                                                                                                    | C:\HSM<br>The local hard drive folder is<br>used as the default media store.<br>Use of other media storage<br>systems are described in the<br><i>Media Store Administration</i><br><i>Guide</i> . |
| Store name                     | Name of the media store on a<br>hard drive. With the Advanced<br>Installation option of the<br>installer wizard, only a local hard<br>drive can be setup as a media<br>store. | FILESTORE                                                                                                    |
| Schema name                    | Name of a schema in a hard drive media store.                                                                                                    | FILESCHEMA                                                                                                    |
| Database Authentication method | Type of database<br>authentication: <i>Integrated</i><br><i>Windows Authentication</i> or <i>SQL</i><br><i>Authentication</i>                                                 | Integrated Windows<br>Authentication                                                                                                    |

| Username        | Username if <i>SQL Authentication</i> is selected                                                               | dbadmin |
|-----------------|----------------------------------------------------------------------------------------------------|---------|
| Password        | Database password if SQL<br>Authentication is selected                                                          | ****    |
| Database server | The database server instance<br>name where the databases for<br>Archive Manager for Files will be<br>installed. | AMFDB   |

# Steps to install the application

- Log in to the server (eg. AMFHSM) with the Administrator credential (eg. democorp\domadmin)
- 2. Download the installation media. For more information see <u>Steps to download the install</u> <u>media</u>.
- 3. Run the Metalogix Archive Manager Installation Package to extract the files to a local folder.
- 4. Close the integrated installer wizard which starts automatically.
- 5. Run the HSM setup from <Media folder>\Archive Manager Installation Package\HSM\HSM Setup.exe
- 6. A prerequisite check occurs and missing requirements if any are displayed. Click **Install** to ensure all missing requirements are installed.
- 7. The *Welcome* window of the HSM installer opens.

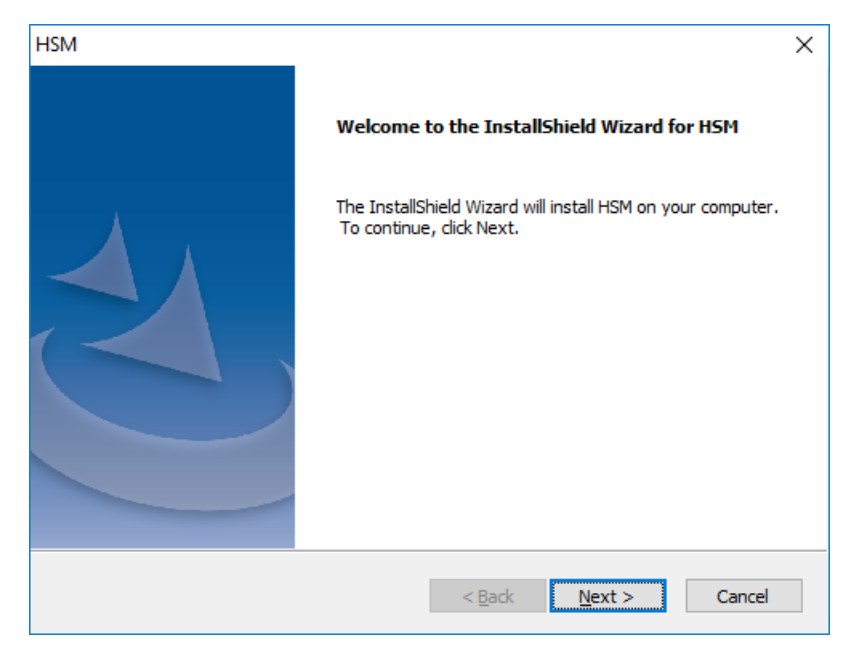

8. Click Next. The Logon Information window opens.

| HSM                                                                                       | ×                     |
|-------------------------------------------------------------------------------------------|-----------------------|
| Logon Information<br>Specify a user account and password.                                 |                       |
| Specify the user account to be used by this application. User accounts m DOMAIN\Username. | oust be in the format |
| Username:                                                                                 |                       |
| democorp \domadmin                                                                        |                       |
| Password:                                                                                 |                       |
| Confirm password:                                                                         |                       |
| •••••                                                                                     |                       |
|                                                                                           |                       |
| TostallChield                                                                             |                       |
| <back next=""></back>                                                                     | > Cancel              |

Enter the information as described below:

- a. Username login name of the administrator (for example, democorp\domadmin)
- b. Password password of the administrator
- c. Confirm password same as the Password.
- 9. Click Next. The *Firewall Settings* window opens. Select Allow programs to communicate through Windows Firewall.
- 10. Click **Next**. The *Ready to install the Program* window opens.
- 11. Click **Install**. The installation starts and the progress is displayed on the *Setup Status* window. When the installation completes, the *InstallShield Wizard Complete* window opens.
- 12. Click **Finish** to close the installer. The *Configuration* wizard opens and you can verify that HSM has been installed if it appears in the tool.

#### Steps to configure the HSM database connection

- 1. When the installation completes, the *Configuration* wizard opens. If it does not open automatically, click **Start > Metalogix > Archive Manager Configuration**.
- 2. From the feature panel on the left, click **HSM** and select the **Database** tab.
- 3. Click Configure. The Database Connection Wizard opens.

| Database configuration                                                                                                    | ×        |
|----------------------------------------------------------------------------------------------------|----------|
| Database Connection Wizard                                                                                                    | <b>.</b> |
| The Database Connection Wizard will help you to set up your server. It allows you to specify the database provider and describe the database connection parameters. |          |
| Please select the database provider you want to use:                                                                                                    |          |
| Microsoft SQL Server                                                                                                    |          |
| C Oracle                                                                                                    |          |
| The following page will let you specify the database connection parameters.                                                                                         |          |
| < Back Next > Car                                                                                                    | ncel     |

4. Select either **Microsoft SQL Server** (for on-premise MS SQL Database Server or Azure SQL Database) or **Oracle** and click **Next**. If you choose **Microsost SQL Server**, the *Database Connection* window opens for the Microsoft SQL Server connection information.

| Database configuration                | X                                                         |
|---------------------------------------|-----------------------------------------------------------|
| Database Connection Wizar             | d 🤯                                                       |
| Set up your Microsoft SQL Ser         | ver connection.                                           |
| Please enter parameters which will be | used to create a connection to your Microsoft SQL Server. |
| Server name:                          | AMFDB                                                     |
| Initial catalog:                      | MAMHSM                                                    |
| Schema name:                          | dbo                                                       |
| Authentication:                       | Windows Authentication 🔹                                  |
| Username:                             |                                                           |
| Password:                             |                                                           |
|                                       |                                                           |
|                                       | < Back Next > Cancel                                      |

For Microsoft SQL Server

- a. Server name name of the SQL server (eg. AMFDB)
- b. **Initial catalog** name of the HSM database (e.g. **MAMHSM** which is the default name of the HSM database)
- c. Schema name name of the SQL Schema (e.g. dbo)
- d. Authentication authentication type used for the database. Choose either Windows authentication or SQL Server authentication
- e. **Username** database login username if *SQL Server authentication* is the selected as the authentication mode.
- f. **Password** password of the database user if *SQL Server authentication* is the selected as the authentication mode.

For Oracle

- a. Oracle net name net service name that describes the network address of the database server in your tnsnames.ora file.
- b. Schema name of the Oracle schema from your tnsnames.ora file.
- c. Username database login username.
- d. Password password of the database user.
- 5. Click **Next** and then click **Yes** on the confirmation dialog that opens.

| Database o   | configuration 🔀                                                    |
|--------------|--------------------------------------------------------------------|
| $\mathbf{?}$ | Database does not exists on the server. Shall we try to create it? |
|              | Yes No                                                             |

6. If the database connection is setup successfully, the configuration completion window opens.

| Database configuration                                                                                      | ×        |
|----------------------------------------------------------------------------------------------------|----------|
| Database Connection Wizard                                                                                  | <b>?</b> |
| You have successfully finished the Database Connection Wizard!                                              |          |
| Click on Finish to save your database connection parameters and update config files.                        |          |
| If you have not done so already, you can run the database scripts to create the necessary database objects. |          |
| < Back Next > Finis                                                                                         | h        |

7. Click **Finish** to close the *Database Connection* wizard.

# Steps to install the HSM database

- 1. From the feature panel on the left in the *Configuration* wizard, click **HSM** and select the **Database** tab.
- 2. Verify that the database connection information is as expected. Then click
- 3. Scripts. The script installer wizard opens.

| Database configuration                                                                                                    | × |
|----------------------------------------------------------------------------------------------------|---|
| Set up the database                                                                                                    |   |
| Specify the user under which to execute database scripts.                                                                                        |   |
| Please specify user under which to execute database scripts. The user must be allowed to create or modify tables and procedures in the database. |   |
| <ul> <li>Use the default credentials</li> </ul>                                                                                                  |   |
| O Use different credentials                                                                                                    |   |
| Authentication: Windows Authentication -                                                                                                    |   |
| Database user:                                                                                                    |   |
| Password:                                                                                                    |   |
| < Back Next > Cancel                                                                                                    |   |

- 4. Select **Use the default credentials** to use the information displayed in the *Database connections* section. If you select **Use different credentials**, enter the following information:
  - a. Authentication authentication type used for the database. Choose either Windows authentication or SQL Server authentication
  - a. **Database user** database login username if *SQL Server authentication* is the selected as the authentication mode.
  - b. **Password** password of the database user if *SQL Server authentication* is the selected as the authentication mode.
- 5. Click Next.

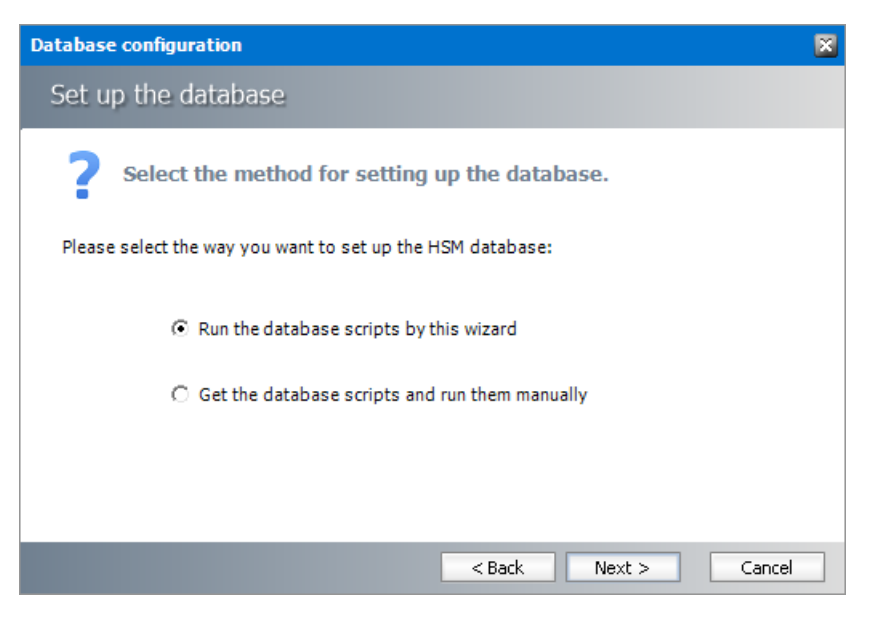

In the *Select the method for setting up the database* step, choose one of the following options:

a. **Run the database scripts by this wizard** - the installer will automatically run the scripts to create the tables and procedures required for the database.
- b. Get the database scripts and run them manually you get the option to either save the scripts or copy it to clipboard and paste it elsewhere.
- 6. Click **Next**. Depending on your selection, one of the following windows open:

For Run the database scripts by this wizard

| Database configuration                              | × |
|-----------------------------------------------------|---|
| Set up the database                                 |   |
| Select the database objects you want to create.     |   |
| Please select database scripts you want to execute. |   |
| Create tables                                       |   |
| 😋 Create procedures                                 |   |
|                                                     |   |
| < Back Next > Cancel                                |   |

Select both check boxes: Create tables and Create procedures.

For Get the database scripts and run them manually

| Database configuration                         | 8                           |
|------------------------------------------------|-----------------------------|
| Set up the database                            |                             |
| Get the database scripts you w                 | vant to run manually.       |
| Get the selected scripts and run them manually | in an external application. |
|                                                |                             |
| Tables                                         | Procedures                  |
| Save the script                                | Save the scrip              |
| Copy to clipboard                              | Copy to clipboard           |
|                                                |                             |
|                                                |                             |
|                                                | < Back Next > Cancel        |

You must run both the scripts for a successful database installation.

- 7. Click Next. Depending on your selection in step 4, one of the following windows open
  - a. If you chose **Run the database scripts by this wizard**, and the installation is successful, a confirmation dialog opens. Click **OK** to close the dialog.
  - b. If you chose **Get the database scripts and run them manually**, you must run the scripts immediately because a confirmation dialog will verify whether you ran the scripts.

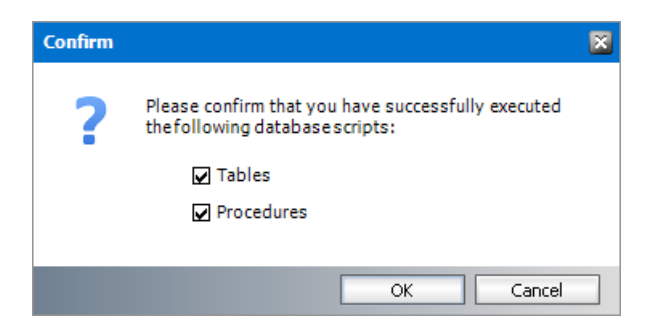

Select both check boxes after you run scripts and click OK.

- 8. If the installation is successful, the confirmation dialog opens. Click **OK** to close the dialog. The database setup completion window opens.
- 9. Click **Finish** to close the script installer. The *Scripts* section of the **Database** tab displays the status and version of the scripts (the version of the scripts you install may differ from the version shown in the image below).
- 10. Keep the *Configuration* wizard open for next steps.

# Steps to configure the HSM stores and schemas

- 1. From the feature panel on the left of the *Configuration* wizard, click **HSM** and select the **Stores** tab.
- 2. From the Stores section click New Store. The Create a new media Store window opens.

| Media Store Administration Wizar                  | d                                                     | × |
|---------------------------------------------------|-------------------------------------------------------|---|
| Create a new Media Stor                           | e                                                     |   |
| Choose a na                                       | ame and type for the Media Store.                     |   |
| Media Store type:<br>Name of the new Media Store: | Jukebox, Harddisk, Network Share            FILESTORE |   |
|                                                   | < Back Next > Cancel                                  |   |

3. Click Next. The location information window opens.

| Media Store Administration Wizard |                                                                                                    |        |
|-----------------------------------|----------------------------------------------------------------------------------------------------|--------|
| Jukebox, Harddisk, N              | Vetwork Share                                                                                             |        |
| Choose<br>Use as                  | e a location where the archived files should be saved.<br>upported storage provider for this Media Store. |        |
| Storage provider :                | Hard disk, UNC Path 🔹                                                                                     | ]      |
| Path for the Media Store:         | \\AMFHSM\HSM                                                                                              | Browse |
| Allow multiple saving:            |                                                                                                    |        |
| Path for multiple saving:         |                                                                                                    | Browse |
| Path for fast file access:        | -                                                                                                    | ]      |
| Retention time support:           | <none> •</none>                                                                                           | ]      |
|                                   | < Back Next >                                                                                             | Cancel |

Enter the information as described below;

- a. **Storage Provider** select Hard disk, UNC Path because we are going to setup a media store in a folder on the local hard drive.
- b. Path for the media store Browse and create a folder if it does not exist (eg. \ \AMFHSM\HSM). You could specify a UNC path to a shared folder as well.
- 4. Keep clicking **Next** to accept the default settings on each window until you reach the HSM server connection information window. Every media store must provide this information so the HSM server can connect to it. For more information about various media stores see the *Archive Manager for Files Media Store Administration Guide*.

| Media Store Administration Wizard                                                                                                    |                                                        |
|----------------------------------------------------------------------------------------------------|--------------------------------------------------------|
| Jukebox, Harddisk, Network Share                                                                                                    |                                                        |
| Please choose the PamServers where the Media Store should co<br>Please choose how long the Media Stores pauses before it tries<br>the PamServers. This gives the PamServer the possibility to start<br>before the Media Store tries to connect to this PamServer the fir | nnect to:<br>to connect to<br>t completly<br>'st time. |
| HSM Servers where the Media Store should connect to:                                                                                                    | Add Server                                             |
| AMFHSM(HSM)                                                                                                    | Specify the server where this store should connect.    |
|                                                                                                    | Server type: HSM Server 🔹                              |
| 🛨 Add 🛛 🐹 Remove   🏠 Up 🕓 Down                                                                                                    | Server name: AMFHSM                                    |
| Connection interval between the Media Store and the HSM Server:                                                                                                    |                                                        |
| 10 ÷ seconds                                                                                                    | OK Cancel                                              |
| < Back Next >                                                                                                    | Cancel                                                 |

- 5. Click Add. The Add Server window opens. Enter the following information:
  - a. Server type select HSM Server
  - b. Server name name of the server where HSM is installed (eg. AMFHSM)

- 6. Click **OK** to close the window and add the the HSM Server to the list.
- 7. Click **Next**. The final configuration window appears.

| Media Store Admi | nistration Wizard                                                                       | × |
|------------------|-----------------------------------------------------------------------------------------|---|
| Jukebox, Ha      | rddisk, Network Share                                                                   |   |
|                  | The wizard has finished collecting the information needed to create the Media<br>Store. |   |
|                  | Relative speed of the store: 100 ÷                                                      |   |
|                  | Use HSM Cache for read operations:                                                      |   |
|                  | Write protection (mark as read-only):                                                   |   |
|                  | Re-create service for this Media Store:                                                 |   |
|                  |                                                                                         |   |
|                  | < Back Finish Cancel                                                                    |   |

8. Accept the defaults and click **Finish**. The Service Restart window opens.

| Restart service                                            |                                  |
|------------------------------------------------------------|----------------------------------|
| Service restart needed                                     | ą,                               |
| To apply the changes you have made,<br>restarted:          | the following services should be |
| Name                                                       | Status                           |
| MAM HSM Base Operations<br>MAM HSM Asynchronous Operations | Running<br>Stopped               |
| Do you want to restart the selected se                     | rvices?                          |
|                                                            | Yes No                           |

Select one or more check boxes where the **Status** indicates **Stopped**. Click **Yes** to restart the service so that the HSM service is aware of the media store configuration.

- 9. Verify that the media store information appears in the *Stores* tab of the *Configuration* wizard.
- 10. From the *Schemas* section in the *Stores* tab of the the *Configuration* wizard, click **New Schema**. The *Create new schema* window opens.

| HSM Schema     | 8                                                                                  |
|----------------|------------------------------------------------------------------------------------|
| Create new     | v schema 🛛 😥                                                                       |
| Store:         | FILESTORE@AMFHSM                                                                   |
| Schema name:   | FILESCHEMA                                                                         |
| Enforce store: |                                                                                    |
| Encryption:    | <none></none>                                                                      |
| Task:          | <none> •</none>                                                                    |
| Compression:   |                                                                                    |
| Exclude files: | .gz;.zip;.rar;.jpg                                                                 |
|                | Use ";" as separator and include the "." in extensions.<br>Example: .zip;.jpg;.rar |
| Packer:        | <none> •</none>                                                                    |
|                | OK Cancel                                                                          |

Enter the following information:

- a. Store verify that it indicates the media store you just created.
- b. Schema name enter a name for the schema (eg. FILESCHEMA)
- 11. Click **OK** to save the schema information. In the *Service Restart* window opens, select one or more check boxes where the **Status** indicates **Stopped**. Click **Yes** to restart the service so that the HSM service is aware of the schema information.
- 12. Verify that the schema information appears in the *Schemas* section of the *Stores* tab in the *Configuration* wizard.

| 🞇 Configuration |                                                                                                    | × |
|-----------------|----------------------------------------------------------------------------------------------------|---|
| Configure HSM   | Database Stores Advanced Diagnostics Encryption Packer Tasks                                                                                                    | 5 |
| 🕡 HSM 🕨 🕨       | Stores Id Name Server Mirror of State 1 FILESTORE AMFHSM Running                                                                                                    |   |
|                 | New store  Set up   Delete  Primary   Manage   Refresh Schemas Id Name Store Store Encryption Key Compression Task                                                                                                    |   |
| Ŋ               | 1 FILESCHEMA FILESTORE AMFHSM<br>Create Solution Edit Solution Contact Contact |   |

- 13. Close the *Configuration* wizard.
- **NOTE:** The steps to create a local media store described above with default values completes the HSM installation. HSM offers more capabilities that can be configured.

Configuration of HSM is described in detail in the *HSM Installation and Configuration Guide*. A large selection of media store types that are supported by Metalogix Archive Manager for Files are described in the *Media Store Administration Guide*.

# Steps to test the HSM and Media Store connectivity

- 1. Open the *Configuration* wizard and select HSM from the feature panel.
- 2. Click the **Stores** tab. Then click **Test** from the **Schemas** section. The *HSM Test* window opens.

| HSM Test                             |                     |                              | 8                |
|--------------------------------------|---------------------|------------------------------|------------------|
| HSM Server:                          | AMFHSM.democorp.com |                              |                  |
| File identifier:<br>Identifier type: | ● HsmId C Guid      |                              | Name to FileId   |
|                                      | 📮 Archive 📑 Retriev | e 🕞 🗙 Delete 🔟 Set retention | 😫 Mass actions 👻 |
|                                      |                     |                              | Close            |

3. Click Archive. The Archive window opens.

| rchive                     |                         |                                 | E     |
|----------------------------|-------------------------|---------------------------------|-------|
| Target schema:             | FILESCHEMA (FILESTORE)  |                                 | •     |
| Retention time:            | Fixed value     0       | ÷ months                        |       |
|                            | C Infinite              |                                 |       |
|                            | ○ Indefinite            |                                 |       |
| Use generated test files   |                         |                                 |       |
| Unique content:            | 20200927230000267283760 | lbdad49508b431b80d988b473f0254d | 8     |
| Original filename:         | TestFile.txt            |                                 |       |
| O Use a specific test file |                         |                                 |       |
| Path to test file:         |                         |                                 |       |
| Options:                   | 🔽 Make each file unique | Force compression               |       |
|                            | 🔲 Use invalid checksum  | Force no compression            |       |
|                            | Archive empty file      | Enable logging                  |       |
|                            |                         | Archive                         | Close |

Keep the default test file settings. Copy the value in the **Unique content** field if you wish to test the retrieve process.

4. Click Archive. The *Result* window opens.

| lesul | i         |                       | ×  |
|-------|-----------|-----------------------|----|
| ~     | Step 1:   | Success               |    |
|       | HsmId:    | 1                     |    |
|       | Guid:     | n/a                   |    |
| ~     | Step 2:   | Success               |    |
|       | HsmId:    | 2                     |    |
|       | Guid:     | n/a                   |    |
| Elap  | sed time: | 00:00:00.2023647      |    |
| File  | size:     | 32.0 KB (32768 bytes) |    |
|       |           |                       | ОК |

- 5. Verify that the result indicates success. Then click **OK** to close the *Result* window. Then close the *Archive* window.
- 6. In the *HSM Test* window, enter the name of the file that was archived in the Media Store during the archive test.

| SM Test          |                                         | ×                         |
|------------------|-----------------------------------------|---------------------------|
| HSM Server:      | AMFHSM.democorp.com                     |                           |
| File identifier: | 00000001                                |                           |
| Identifier type: |                                         | Name to FileId            |
|                  | 📮 Archive 📑 Retrieve 👻 Delete 🔟 Set ret | ention 🛛 🔯 Mass actions 👻 |
|                  |                                         | Close                     |

For example if the TestFile.txt was archived as 00000001.txt, enter **00000001** in the **File Identifier** field.

7. Click **Retrieve**. The *Result* window opens.

| $\checkmark$ | Result:       | Success               |
|--------------|---------------|-----------------------|
|              | Id:           | 1                     |
|              | Name:         | TestFile.txt          |
|              | Size:         | 32.0 KB (32768 bytes) |
|              | Elapsed time: | 00:00:00.0476363      |

8. Verify that the result indicates success. Then click **OK** to close the *Result* window. Then close the other windows.

# **Install Search**

The Archive Manager Search installer installs the Search and Post Processing services which allows a user to search and run specific tasks on each archived message. Archive Manager Search can be installed on a dedicated server, but in keeping with the topology described in the <u>Deployment Plan</u> we will install the Archive Manager Search and Post Processing service on the same server where HSM was installed (eg. AMFHSM).

In this topic:

#### For Archive Manager Search

- <u>Worksheet for this installation</u>
- Steps to install Archive Manager Search (with Post Processing)
- Steps to configure the Search database connection
- Steps to install the Search database
- Steps to configure Search Scopes

#### **For Post Processing**

- Steps to configure the Post Processing database connection
- <u>Steps to install the Post Processing database</u>
- <u>Steps to configure Post Processing Scopes</u>

## Worksheet for this installation

The following information will be required through the installation process. Sample values are provided here as a guidance.

| Item          | Description                                                                                                    | Example                                                   |
|---------------|----------------------------------------------------------------------------------------------------|-----------------------------------------------------------|
| HSM server    | The server where the HSM and<br>Archive Manager Search will be<br>installed.                                        | AMFHSM                                                    |
| Administrator | Windows account that is used to<br>install the application and run<br>the Archive Manager for<br>Exchange services. | username:<br>democorp\domadmin<br>password: ************* |
| Media folder  | Full path of the folder where the media files are extracted                                                         | C:\Metalogix                                              |

| Installation folder            | Full path of the folder where the application files will be installed                                                                                                    | C:\Program Files (x86)<br>\Metalogix                                                                                                    |
|--------------------------------|----------------------------------------------------------------------------------------------------|----------------------------------------------------------------------------------------------------|
| HSM Store folder               | Full path of the folder that will contain the archived files.                                                                                                    | C:\HSM<br>The local hard drive folder is<br>used as the default media store.<br>Use of other media storage<br>systems are described in the<br><i>Media Store Administration</i><br><i>Guide</i> . |
| Store name                     | Name of the media store on a<br>hard drive. With the <i>Advanced</i><br><i>Installation</i> option of the<br>installer wizard, only a local hard<br>drive can be setup as a media<br>store. | FILESTORE                                                                                                    |
| Schema name                    | Name of a schema in a hard drive media store.                                                                                                    | FILESCHEMA                                                                                                    |
| Database Authentication method | Type of database<br>authentication: <i>Integrated</i><br><i>Windows Authentication</i> or <i>SQL</i><br><i>Authentication</i>                                                               | Integrated Windows<br>Authentication                                                                                                    |
| Username                       | Username if <i>SQL Authentication</i> is selected                                                                                                    | dbadmin                                                                                                    |
| Password                       | Database password if SQL<br>Authentication is selected                                                                                                    | *****                                                                                                    |
| Database server                | The database server instance<br>name where the databases for<br>Archive Manager for Files will be<br>installed.                                                                             | AMFDB                                                                                                    |

# **Steps to install Archive Manager Search**

- 1. Log in to the server where HSM was installed (eg. **AMFHSM**) with the credentials of the superuser (eg. **democorp\domadmin**)
- 2. Download the installation media. For more information see <u>Steps to download the install</u> <u>media</u>.

- 3. Run the Metalogix Archive Manager Installation Package to extract the files to a local folder.
- 4. Close the integrated installer wizard which starts automatically.
- 5. Run the Archive Manager Search setup from <Media folder>\Archive Manager Installation Package\Archive Manager Search\Archive Manager Search Setup.exe.
- 6. A prerequisite check occurs and missing requirements if any are displayed. Click **Install** to ensure all missing requirements are installed.
- 7. The Welcome window of the HSM installer opens.

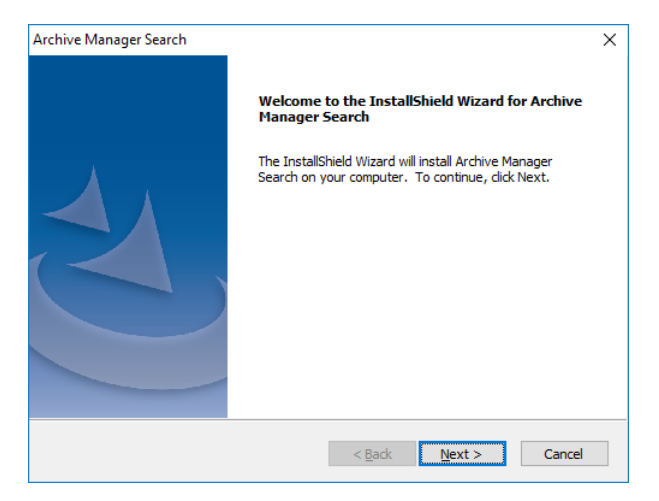

- 8. Click Next. The *License Agreement* window opens.
- 9. Click **Yes** to accept the license. The *Setup Type* window opens. Click **Print** if you wish to print the license agreement.

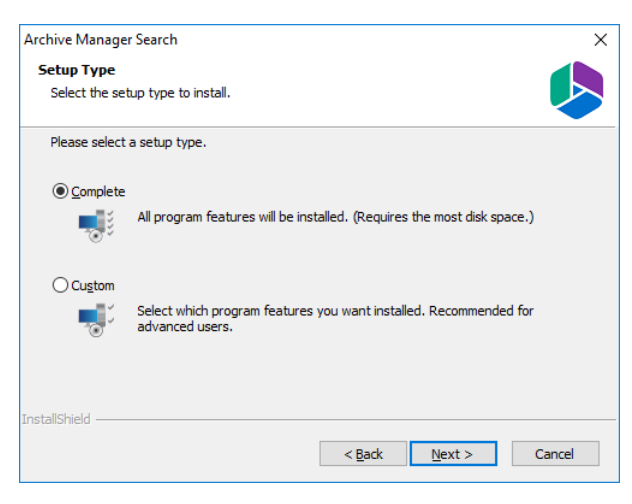

Select **Complete** to include *Post Processing* service. If you select **Custom**, you can modify the installation folder path which defaults to C:\Program Files (x86)\Metalogix\MAMSearch, and choose to whether you want to install Archive Manager Search or Post Processing or both.

10. Click **Next**. The *Choose Destination Location* windows opens. This setting is for the *Metalogix Archive Manager for Files* product and is not used by Metalogix Archive Manager for Exchange.

| Archive Manager Search                        |                 |                | ×      |
|-----------------------------------------------|-----------------|----------------|--------|
| Choose Destination Location                   |                 |                |        |
| Select folder where setup will install files. |                 |                |        |
| Please select the path for the file index     |                 |                |        |
|                                               |                 |                |        |
| C:\Program Files (x86)\Metalogix\MAMSear      | th\Index\File   |                |        |
|                                               | an pridex y lie |                |        |
|                                               |                 |                | Browse |
|                                               |                 |                |        |
|                                               |                 |                |        |
|                                               |                 |                |        |
|                                               |                 |                |        |
|                                               |                 |                |        |
| InstallShield                                 |                 |                |        |
|                                               | < <u>B</u> ack  | <u>N</u> ext > | Cancel |
|                                               |                 |                |        |

11. Accept the default setting and click **Next**. The *Choose Destination Location* for the mail index opens.

| Archive Manager Search                        |               |                | ×      |
|-----------------------------------------------|---------------|----------------|--------|
| Choose Destination Location                   |               |                |        |
| Select folder where setup will install files. |               |                |        |
| Please select the path for the mail index     |               |                |        |
|                                               |               |                |        |
| C:\Program Files (x86)\Metalogix\MAMSear      | ch\Index\Mail |                |        |
|                                               |               |                | Browse |
|                                               |               |                |        |
|                                               |               |                |        |
|                                               |               |                |        |
| InstallShield                                 | < Pade        | Nexts          | Cancol |
|                                               |               | <u>N</u> ext > | Cancel |

12. Accept the default setting and click **Next**. The *Logon Information* window opens.

| rehive Manager Coards                                                            |                                |
|----------------------------------------------------------------------------------|--------------------------------|
| chive Manager Search                                                             |                                |
| Logon Information                                                                |                                |
| Specify a user account and password.                                             |                                |
| Specify the user account to be used by this application. User a DOMAIN/Username. | accounts must be in the format |
| Username:                                                                        |                                |
| democorp\domadmin                                                                |                                |
|                                                                                  |                                |
| Password:                                                                        |                                |
| •••••                                                                            |                                |
| Confirm password:                                                                |                                |
| •••••                                                                            |                                |
| <u></u>                                                                          |                                |
|                                                                                  |                                |
| stallShield                                                                      |                                |
|                                                                                  |                                |
|                                                                                  |                                |

Enter the information as described below:

- a. Username login name of the superuser (for example, democorp\mamadmin)
- b. **Password** login password of the superuser
- c. **Confirm password** same as the Password.

- 13. Click Next. The *Firewall Settings* window appears. Select the check box Allow programs to communicate through Windows Firewall.
- 14. Click Next. The Ready to Install the Program window opens.
- 15. Click Install. The InstallShield Wizard Complete window opens.

## Steps to configure the Search database connection

- 1. When the installation completes, the *Configuration* wizard opens. If it does not open automatically, click **Start > Metalogix > Archive Manager Configuration**.
- 2. From the feature panel on the left, click **Search** and select the **Database** tab.
- 3. Click Configure. The Database Connection Wizard opens.
- 4. Select either **Microsoft SQL Server** (for on-premise MS SQL Database Server or Azure SQL Database) or **Oracle** and click **Next**. The database connection information window opens for the selected database.

| Database configuration                | ×                                                         |
|---------------------------------------|-----------------------------------------------------------|
| Database Connection Wizar             | rd 😴                                                      |
| Set up your Microsoft SQL Set         | rver connection.                                          |
| Please enter parameters which will be | used to create a connection to your Microsoft SQL Server. |
| Server name:                          | AMFDB                                                     |
| Initial catalog:                      | MAMSEARCH                                                 |
| Schema name:                          | dbo                                                       |
| Authentication:                       | Windows Authentication 🔹                                  |
| Username:                             |                                                           |
| Password:                             |                                                           |
|                                       | < Back Next > Cancel                                      |

For Microsoft SQL Server

- a. Server name name of the SQL server (eg. AMFDB)
- b. Initial catalog name of the HSM database (e.g. MAMSEARCH which is the default name of the Archive Manager Search database)
- c. Schema name name of the SQL Schema (e.g. dbo)
- d. Authentication authentication type used for the database. Choose either Windows authentication or SQL Server authentication
- e. **Username** database login username if *SQL Server authentication* is the selected as the authentication mode.
- f. **Password** password of the database user if *SQL Server authentication* is the selected as the authentication mode.

#### For Oracle

a. Oracle net name - net service name that describes the network address of the HSM database in your tnsnames.ora file (eg. AMFDB)

- b. **Schema** name of the HSM database (e.g. **MAMSEARCH** which is the default name of the Archive Manager Search database)
- c. Username database login username
- d. Password password of the database user
- 5. Click **Next** and then click **Yes** on the confirmation dialog that opens.

| Database o   | configuration 🛛 🕅                                                  |
|--------------|--------------------------------------------------------------------|
| $\mathbf{?}$ | Database does not exists on the server. Shall we try to create it? |
|              | Yes No                                                             |

- 6. If the database connection is setup successfully, the configuration confirmation window opens.
- 7. Click **Finish** to close the *Database Connection* wizard.

# Steps to install the Search database

- 1. From the feature panel on the left in the *Configuration* wizard, click **Search** and select the **Database** tab.
- 2. Verify that the database connection information is as expected. Then click **Run Scripts**. The *Run Scripts* selection window opens.

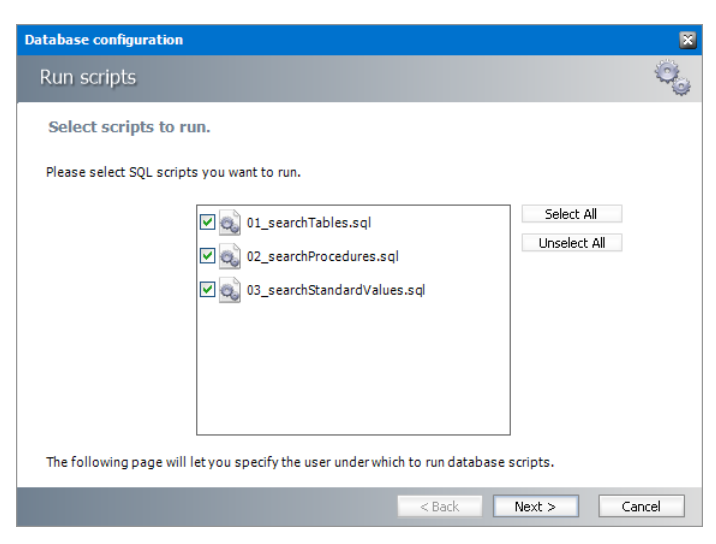

- 3. Click Select All to select all check boxes. Click Next. The View SQL scripts window opens.
- 4. Click Next. The Run Scripts authentication window opens.

| Database configuration                                               | ×                                                                            |  |  |
|----------------------------------------------------------------------|------------------------------------------------------------------------------|--|--|
| Run scripts                                                          |                                                                              |  |  |
| Specify the user under w                                             | hich to run database scripts.                                                |  |  |
| Please specify user under which t<br>modify tables and procedures in | to run database scripts. The user must be allowed to create or the database. |  |  |
| Authentication:                                                      | Windows Authentication                                                       |  |  |
| Database user:                                                       |                                                                              |  |  |
| Password:                                                            |                                                                              |  |  |
| ☑ I want to see the SQL script before it is run (for advanced users) |                                                                              |  |  |
|                                                                      | < Back Next > Cancel                                                         |  |  |

Enter the information as described below:

- a. Authentication authentication type used for the database. Choose either Windows authentication or SQL Server authentication
- a. **Database user** database login username if *SQL Server authentication* is the selected as the authentication mode.
- b. **Password** password of the database user if *SQL Server authentication* is the selected as the authentication mode.
- c. (optional) Check the I want to review the SQL Scripts check box to view the scripts.
- 5. Click **Next**. If you chose to view the SQL scripts then the *View SQL scripts* window opens. If you chose to view the Oracle scripts then the *View Oracle scripts* window opens. Click **Save Script** to save the script as a script file to a folder. Check the **Word wrap** check box to display long lines as multiple lines of text.
- 6. Click Next. The Run SQL scripts window reopens with the scripts you have chosen to run.

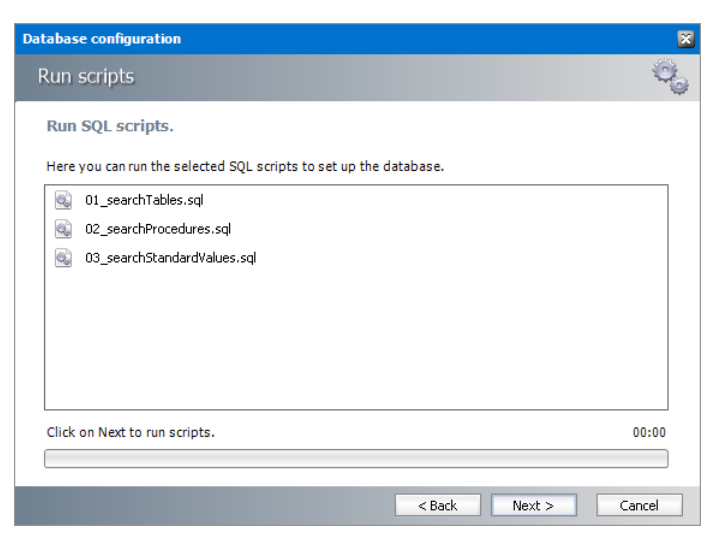

7. Click **Next**. When the status changes to *Scripts were run successfully*, click **Finish** to close the script installer. The *Scripts* section of the *Configuration* wizard displays the status and version of the scripts.

# Steps to configure the Post Processing database connection

- 1. When the installation completes, the *Configuration* wizard opens. If it does not open automatically, click **Start > Metalogix > Archive Manager Configuration**.
- 2. From the feature panel on the left, click **Post Processing** and select the **Database** tab.
- 3. Click **Configure**. The *Database Connection Wizard* opens. Select either **Microsoft SQL Server** (for on-premise MS SQL Database Server or Azure SQL Database) or **Oracle** and click **Next**. The database connection information window opens for the selected database.

| Database configuration                | 8                                                         |
|---------------------------------------|-----------------------------------------------------------|
| Database Connection Wizar             | d 😽                                                       |
| Set up your Microsoft SQL Set         | rver connection.                                          |
| Please enter parameters which will be | used to create a connection to your Microsoft SQL Server. |
| Server name:                          | AMFDB                                                     |
| Initial catalog:                      | MAMINDEX                                                  |
| Schema name:                          | dbo                                                       |
| Authentication:                       | Windows Authentication 🔹                                  |
| Username:                             |                                                           |
| Password:                             |                                                           |
|                                       | < Back Next > Cancel                                      |

For Microsoft SQL Server

- a. Server name name of the SQL server (eg. AMFDB)
- b. **Initial catalog** name of the Archive Manager for Files database (e.g. **MAMFILE** which is the default name of the Archive Manager for Files database)
- c. Schema name name of the SQL Schema (e.g. dbo)
- d. Authentication authentication type used for the database. Choose either Windows authentication or SQL Server authentication
- e. **Username** database login username if *SQL Server authentication* is the selected as the authentication mode.
- f. **Password** password of the database user if *SQL Server authentication* is the selected as the authentication mode.

#### For Oracle

- a. Oracle net name net service name that describes the network address of the HSM database in your tnsnames.ora file (eg. AMFDB)
- b. **Schema** name of the Archive Manager for Files database (e.g. **MAMFILE** which is the default name of the Archive Manager for Files database)
- c. Username database login username
- d. Password password of the database user
- 4. Click **Next** and then click **Yes** on the confirmation dialog that opens.

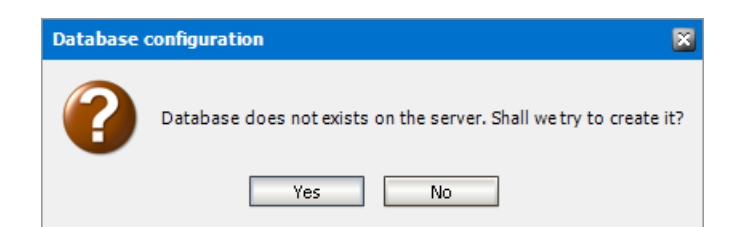

- 5. If the database connection is setup successfully, the confirmation window opens.
- 6. Click **Finish** to close the *Database Connection* wizard.

# Steps to install the Post Processing database

- 1. From the feature panel on the left of the *Configuration* wizard, click **Post Processing** and select the **Database** tab.
- 2. Verify that the database connection information is as expected. Then click **Run Scripts**. The *Run Scripts* selection window opens.

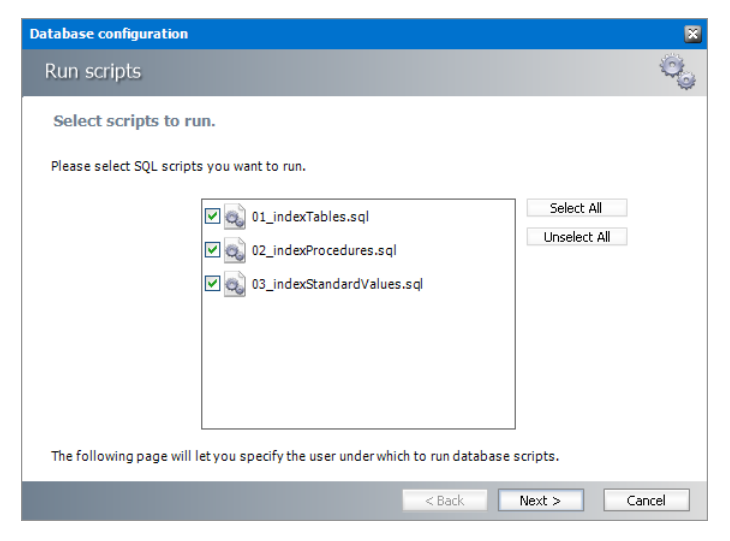

Click **Select All** to select all check boxes. Click **Next**. The *View SQL scripts* window opens.

3. Click Next. The Run Scripts authentication window opens.

| Database configuration                                               |                                                                                 | ×   |  |
|----------------------------------------------------------------------|---------------------------------------------------------------------------------|-----|--|
| Run scripts                                                          |                                                                                 | ¢   |  |
| Specify the user under w                                             | hich to run database scripts.                                                   |     |  |
| Please specify user under which<br>modify tables and procedures in   | to run database scripts. The user must be allowed to create or<br>the database. |     |  |
| Authentication:                                                      | Windows Authentication 👻                                                        |     |  |
| Database user:                                                       |                                                                                 |     |  |
| Password:                                                            |                                                                                 |     |  |
| ☑ I want to see the SQL script before it is run (for advanced users) |                                                                                 |     |  |
|                                                                      | < Back Next > Can                                                               | cel |  |

Enter the information as described below:

- a. Authentication authentication type used for the database. Choose either Windows authentication or SQL Server authentication
- b. **Database user** database login username if *SQL Server authentication* is the selected as the authentication mode.
- c. **Password** password of the database user if *SQL Server authentication* is the selected as the authentication mode.
- d. (optional) Check the I want to review the SQL Scripts check box to view the scripts.
- 4. Click **Next**. If you chose to view the SQL scripts then the *View SQL scripts* window opens. If you chose to view the Oracle scripts then the *View Oracle scripts* window opens. Click **Save Script** to save the script as a script file to a folder. Check the **Word wrap** check box to display long lines as multiple lines of text.
- 5. Click Next. The Run SQL scripts window reopens with the scripts you have chosen to run.
- 6. Click **Next**. When the status changes to *Scripts were run successfully*, click **Finish** to close the script installer. The *Scripts* section of the *Configuration* wizard displays the status and version of the scripts(the version of the scripts you install may differ from the version shown in the image below).
- i IMPORTANT: You may close the *Configuration* wizard. Click **Cancel** on any warning dialogs that may open. Additional Post Processing configuration is required but must wait until the Archive Server installation and configuration is completed. See <u>Installation of Archive</u> <u>Manager for Files</u> for next steps.

# **Steps to configure Search Scopes**

- 1. From the feature panel on the left in the *Configuration* wizard, click **Search** and select the **Search Scopes** tab.
- 2. Click Add. The Add Search scope window opens.

| Add Search scope |                         | X    |
|------------------|-------------------------|------|
| Add an           | chive server connection |      |
| Server name:     | AMFSERVER               |      |
| Type:            | Files Archive Server 🗸  |      |
|                  |                         |      |
|                  |                         |      |
|                  | < Back Next > Cano      | el 👘 |

Enter the information and described below:

- a. Server name name of the Archive Manager for Files server (eg. AMFSERVER).
- b. Type Select File Archive Server.
- 3. Click **Next**. The *Configuration* window for the *Archive* database opens.
- 4. If the MAMFILE database already exists, click Import.

-or-

If the MAMFILE database does not exist yet, follow the steps below to configure the database:

- a. Click **Configure** to setup the Archive Manager for Files database. The *Database Connection* Wizard opens.
- b. Select either **Microsoft SQL Server** (for on-premise MS SQL Database Server or Azure SQL Database) or **Oracle** and click **Next**. The database connection information window opens for the selected database.

| Database configuration                       | 8                                                   |
|----------------------------------------------|-----------------------------------------------------|
| Database Connection Wizard                   |                                                     |
| Set up your Microsoft SQL Server             | connection.                                         |
| Please enter parameters which will be used t | o create a connection to your Microsoft SQL Server. |
| Server name: AMFD                            | В                                                   |
| Initial catalog: MAMF                        | ILE                                                 |
| Schema name: dbo                             |                                                     |
| Authentication: Wind                         | ows Authentication 🔹                                |
| Username:                                    |                                                     |
| Password:                                    |                                                     |
|                                              |                                                     |
|                                              | < Back Next > Cancel                                |

For Microsoft SQL Server

- Server name name of the SQL server (eg. AMFDB).
- Initial catalog name of the Archive Manager for Files database (e.g. MAMFILE which is the default name of the Archive Manager for Files database).
- Schema name name of the SQL Schema (e.g. dbo).
- Authentication authentication type used for the database. Choose either Windows authentication or SQL Server authentication.
- Username database login username if *SQL Server authentication* is the selected as the authentication mode.
- **Password** password of the database user if *SQL Server authentication* is the selected as the authentication mode.

#### For Oracle

- Oracle net name net service name that describes the network address of the HSM database in your tnsnames.ora file (eg. AMFDB).
- Schema name of the Archive Manager for Files database (e.g. MAMFILE which is the default name of the Archive Manager for Files database).

- Username database login username.
- Password password of the database user.
- c. Click **Next** and then click **Yes** on the confirmation dialog that opens.

| Database o | configuration 🔀                                                    |
|------------|--------------------------------------------------------------------|
| $\bigcirc$ | Database does not exists on the server. Shall we try to create it? |
|            | Yes No                                                             |

- d. If the database connection is setup successfully, the configuration confirmation window opens.
- e. Click **Finish** to close the *Database Connection* wizard.
- 5. The *Configuration* window for the *Archive* database reopens.

| Configuration    | B                             |  |
|------------------|-------------------------------|--|
| Set up th        | e Archive database connection |  |
| Provider:        | Microsoft SQL Server          |  |
| Server name:     | AMFDB.democorp.com            |  |
| Initial catalog: | MAMFILE                       |  |
| Schema name:     | dbo                           |  |
| Username:        | (Windows Authentication)      |  |
| Import Cor       | nfigure < Back Next > Cancel  |  |

- 6. Click Next. The Configuration window for the Index database opens.
- 7. If the MAMINDEX database already exists, click Import.

-or-

If the MAMINDEX database does not exist, follow the steps below to configure the database:

- a. Click **Configure** to setup the Index database connection. The *Database Connection* Wizard opens.
- b. Select either **Microsoft SQL Server** or **Oracle** and click **Next**. The database connection information window opens for the selected database.

| Database configuration                |                                                             | × |  |  |  |
|---------------------------------------|-------------------------------------------------------------|---|--|--|--|
| Database Connection Wiza              | ard                                                         | ? |  |  |  |
| Set up your Microsoft SQL Se          | Set up your Microsoft SQL Server connection.                |   |  |  |  |
| Please enter parameters which will be | e used to create a connection to your Microsoft SQL Server. |   |  |  |  |
| Server name:                          | AMFDB                                                       |   |  |  |  |
| Initial catalog:                      | MAMINDEX                                                    |   |  |  |  |
| Schema name:                          | dbo                                                         |   |  |  |  |
| Authentication:                       | Windows Authentication 🔹                                    |   |  |  |  |
| Username:                             |                                                             |   |  |  |  |
| Password:                             |                                                             |   |  |  |  |
|                                       | < Back Next > Cancel                                        |   |  |  |  |

For Microsoft SQL Server

- Server name name of the SQL server (eg. AMFDB).
- Initial catalog name of the Archive Manager for Files index database (e.g. MAMINDEX which is the default name of the index database).
- Schema name name of the SQL Schema (e.g. dbo).
- Authentication authentication type used for the database. Choose either Windows authentication or SQL Server authentication.
- **Username** database login username if *SQL Server authentication* is the selected as the authentication mode.
- **Password** password of the database user if *SQL Server authentication* is the selected as the authentication mode.

#### For Oracle

- Oracle net name net service name that describes the network address of the HSM database in your tnsnames.ora file (eg. AMFDB).
- Schema name of the Archive Manager for Files database (e.g. MAMINDEX which is the default name of the Archive Manager for Files database).
- Username database login username.
- Password password of the database user.
- c. Click Next and then click Yes on the confirmation dialog that opens.

| Database o | configuration 🔀                                                    |
|------------|--------------------------------------------------------------------|
| $\bigcirc$ | Database does not exists on the server. Shall we try to create it? |
|            | Yes No                                                             |

- d. If the database connection is setup successfully, the configuration confirmation window opens.
- e. Click Finish to close the Database Connection wizard.

8. The *Configuration* window for the *Index* database reopens.

| Configuration                        |                              | × |  |
|--------------------------------------|------------------------------|---|--|
| Set up the Index database connection |                              |   |  |
| Provider:                            | Microsoft SQL Server         |   |  |
| Server name:                         | AMFDB                        |   |  |
| Intitial catalog:                    | MAMINDEX                     |   |  |
| Schema name:                         | dbo                          |   |  |
| Username:                            | (Windows Authentication)     |   |  |
| Import                               | nfigure < Back Next > Cancel |   |  |

9. Click Next. The Configuration window for the Index directory opens.

| Configuration    |            |               | 8      |
|------------------|------------|---------------|--------|
| j Index          | directory. |               |        |
| Index directory: | C:\SEARCH  |               | Browse |
|                  |            | < Back Next > | Cancel |

- 10. Click **Browse** to select or create a folder for the search index and then click **Next**. The *Apply the configuration changes* confirmation window opens.
- 11. Click **Finish**. The Archive server for **Server type** = **Files Archive** is added to the *Manage search scopes* section. Click the icon for the Archive server that you added, and verify the information in the *Configuration summary* section.
  - **NOTE:** Search scopes for Archive Manager for Exchange and Archive Manager for Files are separate entities based on the **Server type**.

| 😤 Configuration      |                                                                                                    |
|----------------------|----------------------------------------------------------------------------------------------------|
| Configure Sear       | ch                                                                                                    |
|                      | Database Search Scopes Connectivity                                                                                     |
| archiveWeb           | A Manage search scopes                                                                                                  |
| Auditing             | AMXSERVER AMFSERVER                                                                                                    |
| 可 нам                |                                                                                                    |
| 🕡 Files Archive      |                                                                                                    |
| o Users              |                                                                                                    |
| Texchange<br>Archive | Configuration summary Server type: Files Archive                                                                        |
| o Search             | Server name: AMFSERVER Database: AMFSERVER\MAMFILE Index director: C\Program Files (V86\)Matalogiy\M&MSearch\Index\File |
| Dost Processing      |                                                                                                    |
|                      | Add Remove Configure                                                                                                    |

12. Close the *Configuration* wizard.

# **Steps to configure Post Processing Scopes**

- 1. From the feature panel on the left in the *Configuration* wizard, click **Post Processing** and select the **Post Processing Scopes** tab.
- 2. Click Add. The Add Post Processing scope window opens.

| Add Post Processing scope |                                | × |
|---------------------------|--------------------------------|---|
| Specify                   | the server for Post Processing |   |
| Server name:              | AMFSERVER                      |   |
| Туре:                     | Archive server for Files 🔹     |   |
|                           |                                |   |
|                           | OK Cancel                      |   |

Enter the information and described below:

- a. Server name specify the name of the Archive Manager for Files server.
- b. Type select Archive server for Files.
- 3. Click **OK**.

# **Install Archive Manager for Files**

When HSM is installed and configured, you can install Archive Manager for Files. To install Archive Manager for Files:

- 1. Login to the server with the credentials of the superuser (eg. democorp\mamadmin)
- 2. Run the Metalogix Archive Manager Installation Package to extract the files to a local folder.
- 3. Close the integrated installer wizard which starts automatically.
- 4. Run the Archive Manager Search setup. The default path is C:\Metalogix\Archive Manager Installation Package\Files\Archive Manager for Files Setup.exe
- 5. A prerequisite check occurs and missing requirements if any are displayed. Click **Install** to ensure all missing requirements are installed.
- 6. The *Welcome* window of the Archive Manager for Exchange installer opens.
- 7. Click Next. The License Agreement window opens.
- 8. Click **Yes** to accept the license. The *License Key* window opens. Click **Print** if you wish to print the license agreement.

| Activate License Key                                    | × |
|---------------------------------------------------------|---|
| Enter license key and select the activation method      |   |
| License key:                                            |   |
| Activation mode:                                        |   |
| Online activation (requires online internet connection) |   |
| ○ Offline activation                                    |   |
| <u>Set proxy</u>                                        |   |
| < Back Next > Close                                     |   |

- If you are connected to the internet, select Online activation or see <u>License Activation</u> for more options. Click Next. When your license is activated, you will see a confirmation message and the license details. Click Finish to close the Activate License Key dialog.
- 10. Click Next. The Setup Type window opens.

| Archive Manage               | r For Files                                                                          | Х     |
|------------------------------|--------------------------------------------------------------------------------------|-------|
| Setup Type<br>Select the set | tup type to install.                                                                 |       |
| Please select                | a setup type.                                                                        |       |
| ● <u>C</u> omplete           | All program features will be installed. (Requires the most disk space.)              |       |
| O Cu <u>s</u> tom            | Select which program features you want installed. Recommended for<br>advanced users. |       |
| InstallShield ——             | < <u>B</u> ack <u>N</u> ext > C                                                      | ancel |

Select the **Complete** option. The **Custom** option allows advanced users to manage individual features of the product like Auditing or ArchiveWeb which can be installed remotely.

11. Click **Next**. The Archive Manager site port Information window opens.

| Archive Manager For Files                                                             |                         |                | ×      |
|---------------------------------------------------------------------------------------|-------------------------|----------------|--------|
| Archive Manager site port Information<br>Please define the Archive Manager site port. |                         |                |        |
| Archive Manager sites port number:<br>80                                              |                         |                |        |
| Note: port number should be between 1 <-><br>InstallShield                            | 65535<br>< <u>B</u> ack | <u>N</u> ext > | Cancel |

12. Keep the default port 80 unless there are other application co-located on this server that also use port 80. Click **Next** and the *Select HSM server* window opens.

| Archive Manager For Files |                               | ×      |
|---------------------------|-------------------------------|--------|
| Specify the HSM server.   |                               |        |
| HSM server:               |                               |        |
| AMFHSM                    |                               | Browse |
|                           |                               |        |
|                           |                               |        |
|                           |                               |        |
|                           |                               |        |
|                           |                               |        |
|                           |                               |        |
|                           |                               |        |
| InstallShield             |                               |        |
|                           | < <u>B</u> ack <u>N</u> ext > | Cancel |

In the **HSM server** field, enter the name, FQDN or IP address of the server where the HSM application feature was installed. You can click **Browse** to locate the server in the domain.

13. Click **Next**. The *Logon Information* window opens.

| and ger for thes                                                         |                   |                   |             |                      |  |
|--------------------------------------------------------------------------|-------------------|-------------------|-------------|----------------------|--|
| ogon Information                                                         |                   |                   |             |                      |  |
| Specify a user account and                                               | password.         |                   |             |                      |  |
| Specify the user account to<br>DOMAIN\Username.                          | be used by this a | application. User | accounts mu | ist be in the format |  |
| Username:                                                                |                   |                   |             |                      |  |
|                                                                          |                   |                   |             |                      |  |
| <br>DEMOCORP\domadmin                                                    |                   |                   |             |                      |  |
| DEMOCORP\domadmin                                                        |                   |                   |             |                      |  |
| <br>DEMOCORP\domadmin <br>Password:                                      |                   |                   |             |                      |  |
| DEMOCORP\domadmin                                                        |                   |                   |             |                      |  |
| DEMOCORP\domadmin                                                        |                   |                   |             |                      |  |
| DEMOCORP\domadmin                                                        |                   |                   |             |                      |  |
| DEMOCORP\domadmin<br>Password:<br>Confirm password:                      |                   |                   |             |                      |  |
| DEMOCORP\domadmin<br>Password:<br>Confirm password:                      |                   |                   |             |                      |  |
| DEMOCORP\domadmin<br>Password:<br>Confirm password:<br>Confirm password: |                   |                   |             |                      |  |
| DEMOCORP\domadmin                                                        |                   |                   |             |                      |  |

- 14. In the **Username** field, specify the superusername (eg. **democorp\mamadmin**) and **Password**. Enter the password again in the **Confirm password** field. This user account must have the appropriate DCOM rights on the fileserver to launch COM objects and must have full access to files and folders which are meant to be archived. We recommend using a local administrator account. In case that Archive Manager will be used to archive files on remote servers (through shared drives), the user running the Archive Manager services must be granted full rights to the remote folders.
- 15. Click **Next**. The *Firewall Settings* window opens. Select the **Allow programs to communicate through Windows Firewall** check box. Metalogix Archive Manager for Exchange features will be then able to communicate through the firewall.

- 16. Click Next. The *Ready to Install the Program* window opens.
- 17. Click **Install** to start the installation. When the installation completes, the *InstallShield Wizard Complete* window opens.
- 18. Click **Finish** to close the wizard.

# **Configure Archive Manager**

In this topic:

- Steps to configure the Archive Manager database connection
- Steps to install the Archive Manager database

## Steps to configure the Archive Manager database connection

- 1. When the installation completes, the Post installation Tasks wizard opens. You can open the the Post installation Tasks wizard from C:\Program Files (x86) \Metalogix\MAM4Exchange\Tools\LaunchTools\LaunchTools.exe.
- 2. Click **Start** next to the Configuration step to open the *Configuration* wizard. To directly open the *Configuration* wizard click **Start** > **Metalogix** > **Archive Manager Configuration**.
- 3. From the feature panel on the left, click Files Archive and select the Database tab.
- 4. Click Configure. The Database Connection Wizard opens.

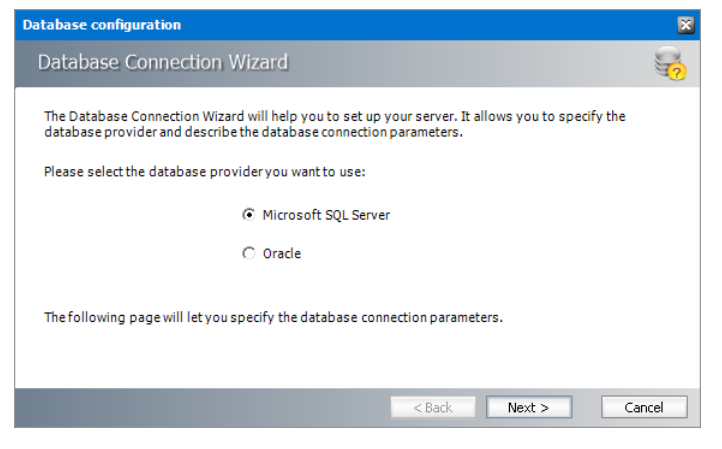

5. Select either **Microsoft SQL Server** or **Oracle** and click **Next**. The database connection information window opens for the selected database.

| Database configuration                |                                                           | ×     |
|---------------------------------------|-----------------------------------------------------------|-------|
| Database Connection Wiza              | rd                                                        | 2     |
| Set up your Microsoft SQL Se          | rver connection.                                          |       |
| Please enter parameters which will be | used to create a connection to your Microsoft SQL Server. |       |
| Server name:                          | AMFDB                                                     |       |
| Initial catalog:                      | MAMFILE                                                   |       |
| Schema name:                          | dbo                                                       |       |
| Authentication:                       | Windows Authentication 🔹                                  |       |
| Username:                             |                                                           |       |
| Password:                             |                                                           |       |
|                                       | < Back Next > C                                           | ancel |

For Microsoft SQL Server

- a. Server name name of the SQL server (eg. AMXDB).
- b. **Initial catalog** name of the HSM database (e.g. **MAMEXCH** which is the default name of the Archive Manager for Exchange database).
- c. Schema name name of the SQL Schema (e.g. dbo).
- d. Authentication authentication type used for the database. Choose either Windows authentication or SQL Server authentication.
- e. **Username** database login username if *SQL Server authentication* is the selected as the authentication mode.
- f. **Password** password of the database user if *SQL Server authentication* is the selected as the authentication mode.

#### For Oracle

- a. Oracle net name net service name that describes the network address of the HSM database in your thsnames.ora file (eg. AMXDB).
- b. **Schema** name of the HSM database (e.g. **MAMEXCH** which is the default name of the Archive Manager for Exchange database).
- c. Username database login username.
- d. Password password of the database user.
- 6. Click **Next** and then click **Yes** on the confirmation dialog that opens.

| Database o   | configuration 🛛 🕅                                                  |
|--------------|--------------------------------------------------------------------|
| $\mathbf{?}$ | Database does not exists on the server. Shall we try to create it? |
|              | Yes No                                                             |

- 7. If the database connection is setup successfully, the confirmation window opens.
- 8. Click **Finish** to close the *Database Connection* wizard. The connection information is displayed in the *Database connection* section.

# Steps to install the Archive Manager database

- 1. From the feature panel on the left in the *Configuration* wizard, click **Files Archive** and select the **Database** tab.
- 2. Verify that the database connection information is as expected. Then click **Run Scripts**. The *Run Scripts* selection window opens.

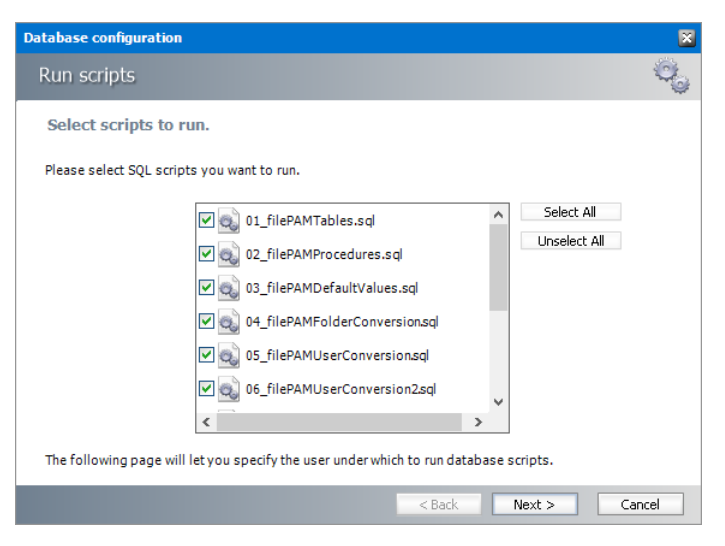

3. Click **Select All** to select all check boxes. Then click **Next**. The *Run Scripts* authentication window opens.

| Database configuration                                             |                                                                                | ×      |
|--------------------------------------------------------------------|--------------------------------------------------------------------------------|--------|
| Run scripts                                                        |                                                                                | 00     |
| Specify the user under w                                           | hich to run database scripts.                                                  |        |
| Please specify user under which<br>modify tables and procedures in | to run database scripts. The user must be allowed to create o<br>the database. | or     |
| Authentication:                                                    | Windows Authentication 🔹                                                       |        |
| Database user:                                                     |                                                                                |        |
| Password:                                                          |                                                                                |        |
| ☑ I want to see the SQL script be                                  | fore it is run (for advanced users)                                            |        |
|                                                                    | < Back Next >                                                                  | Cancel |

Enter the information as described below:

- a. Authentication authentication type used for the database. Choose either Windows authentication or SQL Server authentication.
- a. **Database user** database login username if *SQL Server authentication* is the selected as the authentication mode.
- b. **Password** password of the database user if *SQL Server authentication* is the selected as the authentication mode.

- c. (optional) Check the I want to review the SQL Scripts check box to view the scripts.
- 4. Click **Next**. If you chose to view the SQL scripts then the *View SQL scripts* window opens. If you chose to view the Oracle scripts then the *View Oracle scripts* window opens. Click **Save Script** to save the script as a script file to a folder. Check the **Word wrap** check box to display long lines as multiple lines of text.
- 5. Click **Next**. The *Run SQL scripts* window reopens with the scripts you have chosen to run.

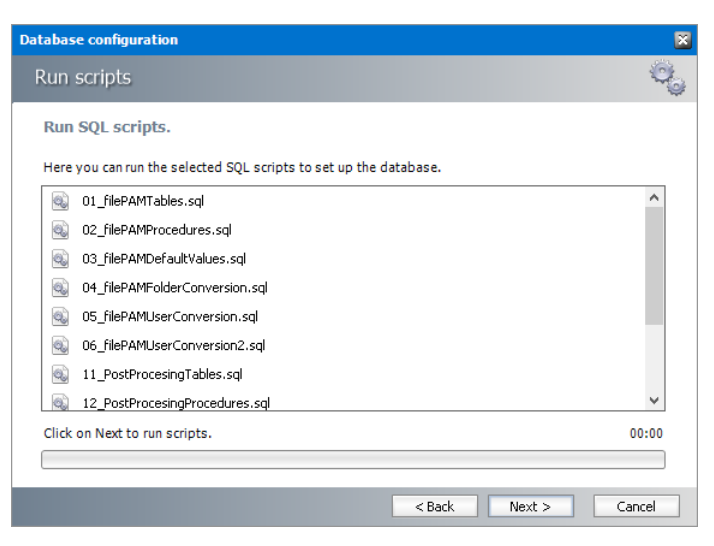

- 6. Click **Next**. When the status changes to *Scripts were run successfully*, click **Finish** to close the script installer. The *Scripts* section of the *Configuration* wizard displays the status and version of the scripts.
- 7. Click the **Settings** tab. Information presented here is filled in by default and configuration is necessary only for special purposes as described below:
  - a. Archive server name of the machine where Archive Manager for Files is installed.
  - b. **HSM server** indicates the HSM server.
  - c. **Minimum size of the file to be replaced by shortcut** identifies the minimum size of a file, which can be replaced with a shortcut after archiving.

| 🎇 Configuration      |                                                 |                   |
|----------------------|-------------------------------------------------|-------------------|
| Configure Fil        | es Archive                                      | Database Settings |
| audiking             | X Archive options                               |                   |
| 可 нэм                | Archive server: AMFSERVER<br>HSM server: AMFHSM |                   |
| <b>Files Archive</b> | Minimum size of the file to 4 KB                |                   |
| 可 Users              |                                                 |                   |
| 🕡 Search             |                                                 |                   |
| 🕡 Post Processin     | L                                               |                   |
| ß                    |                                                 | Apply             |

8. Close the Configuration wizard.

# Addendum

8

In this chapter:

- <u>Remote HSM Server</u>
- Troubleeshooting: Adobe reader X is not able to open archived PDFs
- License Activation

# **Remote HSM Server**

In case of a remote HSM Server, i.e. if the HSM Server is installed on a separate machine, it is necessary that:

- The HSM Base service runs under the Archive Manager super-user account
- DCOM Rights are reduced
- a) The Archive Manager super-user account is an account under which Archive Manager services (MAMfsaHandlerSv, MAMfsaRemoteSV, MAMfsaArchiverSv) run on the Archive Manager server.

On the HSM server, follow these steps:

- 1. Open Start / Administrative tools / Services and locate the MAM HSM Base Operations service.
- 2. Right-click it and open its Properties. On the Log On tab check This account option and enter the super-user account with its password. (Super-user account is an account which Archive Manager services (MAMfsaHandlerSv, MAMfsaRemoteSV, MAMfsaArchiverSv) run under.)

| Final  | llv | click | ОК  |
|--------|-----|-------|-----|
| I IIIa |     | UIIUN | UN. |

| No. Services             |                                                                                                    |                                                                                                    |                                                                         |                                                                                                    |                                                                                                    |                             |                                                 |
|--------------------------|----------------------------------------------------------------------------------------------------|----------------------------------------------------------------------------------------------------|-------------------------------------------------------------------------|----------------------------------------------------------------------------------------------------|----------------------------------------------------------------------------------------------------|-----------------------------|-------------------------------------------------|
| <u>File Action View</u>  | Help                                                                                                    |                                                                                                    |                                                                         |                                                                                                    |                                                                                                    |                             |                                                 |
|                          | à 🗟 😫 🖬 🕨 🗉                                                                                                    |                                                                                                    |                                                                         |                                                                                                    |                                                                                                    |                             |                                                 |
| Services (Local)         | Name A<br>MAM Auditing<br>MAM HSM Asynchron<br>MAM HSM Base Op<br>MAM Search<br>MAMEXDirectArchiv<br>MAMEXExchangeSv<br>MAMEXExchangeSv<br>MAMEXEGuardSv<br>MAMEXHandler<br>MAMEXManagerSv<br>MAMEXAnagerSv<br>MAMEXSchedulerSv<br>MAMFsaArchiverSv | Description<br>Auditing se<br>MAM-STOR<br>Start<br>Stop<br>Payse<br>Resume<br>Restart<br>All Tasks<br>Refresh | Status<br>Started<br>M/<br>Star<br>Star<br>Star<br>Star<br>Star<br>Star | Startup Type<br>Automatic<br>AM HSM Base Oper<br>General Log On R<br>Log on as:<br>C Local System ac<br>Allow service<br>Inis account: | Log On As<br>Local System<br>ations Propert<br>ecovery Deper<br>count<br>to interact with c<br>administrat | ties (Local Con<br>ndencies | mputer) ?                                       |
|                          | MAMFsaGuardSv<br>MAMfsaHandlerSv<br>MAMfsaRemoteSer<br>MAMLogSv<br>MAMPostProcessingSv<br>MAMPostProcessingSv<br>MAMPSTImporterSv                                                                                                    | Properties                                                                                                    | Star<br>Star                                                            | Password:<br>Confirm password<br>You can enable or d<br>Hardware Profile<br>Profile 1                                                  | d: •••••••                                                                                                 | e for the hardwa            | re profiles listed below:<br>Service<br>Enabled |
| Opens the properties dia | log box for the current select                                                                                                    | ion.                                                                                                    |                                                                         |                                                                                                    |                                                                                                    |                             |                                                 |
|                          |                                                                                                    |                                                                                                    |                                                                         |                                                                                                    |                                                                                                    | Enabl                       | e <u>D</u> isable                               |

- b) DCOM Rights has to be reduced in two locations to
  - AuthenticationLevel="None"
  - ImpersonationLevel="Anonymous"

and after that the IIS have to be reset.

On the HSM Server follow these steps:

- Open machine.config from: C:\WINDOWS\Microsoft.NET\Framework\v2.0.50727\CONFIG\machine.config In case the 64-bit .NET FrameWork open: C:\WINDOWS\Microsoft.NET\Framework64\v2.0.50727\CONFIG\machine.config
- 2. Locate the entry for "processModel" and add:

comAuthenticationLevel="None" comImpersonationLevel="Anonymous"

The entry then looks as follows:

<processModel autoConfig="true" comAuthenticationLevel="None" comImpersonationLevel="Anonymous" />

- 3. Close the config.
- 4. Now run Component Services (click Start /Settings /Control Panel /Administrative Tools /Component Services).

- 5. In the **Component Services** window expand the **Component Services** tree down to **Component Services \Computers \My Computer** and then right-click **My Computer** to open its **Properties** window.
- Switch over to the Default permissions tab. Check Enable Distributed COM on this computer. Then in the Default Authentication Level dropdown box select None and in the Default Impersonation Level select Anonymous. Click Apply. then OK.

| My Computer Proper                                                | ties                                |                                   |                   |                            |                       | ? × |
|-------------------------------------------------------------------|-------------------------------------|-----------------------------------|-------------------|----------------------------|-----------------------|-----|
| Default Protocol                                                  | s                                   | MSDTC                             |                   |                            | 4 Security            |     |
| General                                                           | 0                                   | ptions                            |                   | Default P                  | roperties             |     |
| ☑ Enable Distribute                                               | d COM or                            | n this compute                    | Ì                 |                            |                       |     |
| Enable COM Inte                                                   | ernet Servi                         | ices on this co                   | mpute             | er                         |                       |     |
| Default Distributed                                               | COM Cor                             | nmunication P                     | roperti           | ies                        |                       | _   |
| The Authentication                                                | n Level sp                          | ecifies security                  | , at th           | e packet lev               | vel.                  |     |
| Platault Authoritie                                               | action Los                          |                                   |                   |                            |                       |     |
| Derauit A <u>u</u> thentit                                        | sation Lev                          | ei.                               |                   | 7                          |                       |     |
| None                                                              |                                     |                                   |                   | <u> </u>                   |                       |     |
| The impersonation<br>who is calling them<br>using the client's ic | level spe<br>i, and whe<br>lentity. | cifies whether<br>ether the appli | applic<br>cation  | ations can<br>can do ope   | determine<br>erations |     |
| Default Impersor                                                  | stion Lev                           | ali                               |                   |                            |                       |     |
|                                                                   |                                     | <u></u>                           |                   | 7                          |                       |     |
| Anonymous                                                         |                                     |                                   |                   | <u> </u>                   |                       |     |
| Security for referen                                              | ice trackir<br>It impersor          | ng can be prov<br>nation level is | /ided i<br>not ar | if authentica<br>ionymous. | ation is us           | ed  |
| ☐ Provide addi                                                    | tional sect                         | urity for referer                 | nce tra           | icking                     |                       |     |
|                                                                   |                                     |                                   |                   |                            |                       |     |
|                                                                   |                                     | OK                                |                   | Cancel                     | App                   | oly |

7. Finally reset IIS.

# Troubleshooting: Adobe reader X is not able to open archived PDFs

Problem description:

PDF files changed to shortcuts by Archive Manager are not retrievable by Adobe Reader X. The files could be opened without any obstacle if an older version of Adobe or any other PDF viewer is used.

Solution:

Protected Mode - new security feature of Adobe Reader X - has to be turned off. Protected Mode protects users' applications and data by limiting what malicious files can do and access. It

seems it is taking files having the Reparse Point attribute set as a "malicious" file. Protected Mode is activated by default.

If you are having the problem described above, deactivate protected mode manually in Adobe Reader by choosing **Edit** > **Preferences** > **General** tab and unchecking **Enable Protected Mode** on startup.

| Categories:       Basic Tools         Commenting       Use single-gey accelerators to access tools         Documents       Create Jinks from URLs         Page Display       Make Hand tool select text & images         30 & Multimedia       Make Hand tool use mouse-wheel gooming         Accessibility       Make Edent tool select text & images         Forms       Make Hand tool use mouse-wheel gooming         Identity       Make Select tool select jmages before text         Justastring (2D)       Make Select tool select jmages before text         Measuring (3D)       Do not show edit warnings         Messages from Adobe       Security (Enhanced)         Security       Socurity (Chanaced)         Spelling       Took tool selext end         Tracker       Tust Manager         Updater       Enable Protected Mode at startup         Select Default PDF Handler       View log         Select Default PDF Handler       Make Landler                                                                                                    | references                |                                                                  | × |
|----------------------------------------------------------------------------------------------------|---------------------------|------------------------------------------------------------------|---|
| Commenting       Use single-jey accelerators to access tools         Documents       If Create links from URLs         Full Screen       Make Hand tool select text & images         General       Make Hand tool select text & images         Page Display       Make Hand tool select text & images         3D & Multimedia       Make Select tool select images before text         Accessibility       Use fixed resolution for Spapshot tool images:       P22         JavaScript       Use fixed resolution for Spapshot tool images:       P22         Make Select tool select images before text       Secondary         Measuring (2D)       Measuring (3D)         Measuring (Geo)       Multimedia (legacy)         Multimedia (legacy)       Don't show messages when I launch Reader         Multimedia (legacy)       Show galash screen         Security       Show splash screen         Security (Enhanced)       Show splash screen         Security (Enhanced)       Use only certified plug-ins       Currently in Certified Mode: Yes         Tracker       Check 2D graphics accelerator       Vrew/log         Select Default PDF Handler       OK       Cancel                                                                                                    | Categories:               | Basic Tools                                                      |   |
| Documents       Image: Create links from URLs         Full Screen       Image: Make Hand tool select text & images         Page Display       Image: Make Hand tool select text & images         30 & Multimedia       Make Select tool select images before text         Accessibility       Image: Make Select tool select images before text         Forms       Image: Make Select tool select images before text         Make Select tool select images before text       Image: Make Select tool select images         JavaScript       Image: Make General Make Select tool select images         Measuring (2D)       Makesages from Adobe         Measuring (2D)       Messages from Adobe         Measuring (Geo)       Mow messages whel I launch Reader         Multimedia (legacy)       Don t show messages while viewing a document         Multimedia (legacy)       Show gplash screen         Security (Enhanced)       Show gplash screen         Security (Enhanced)       Show gplash screen         Make Protected Mode at statup       Create Protected Mode log file       View/log         Select Default PDF Handler       Mex Land Legacy       Make Legacy         Make Coll Cated Mode at statup       Create Protected Mode log file       View/log                                                                                                    | Commenting                | Use single- <u>k</u> ey accelerators to access tools             |   |
| Full Screen       Image: Make Hand tool select text & images         General       Make Hand tool read gritcles         Page Display       Image: Make Hand tool use mouse-wheel gooming         3D & Multimedia       Make Select tool select jmages before text         Accessibility       Image: Make Select tool select jmages before text         Forms       Image: Image: Image                                                                                                    | Documents                 | Create links from URLs                                           |   |
| General       Image: Make Hand tool read articles         Page Display       Image: Make Hand tool read articles         3D & Multimedia       Make Hand tool read articles         Accessibility       Image: Make Hand tool read articles         Forms       Image: Make Hand tool read articles         Identity       Image: Make Hand tool read articles         JavaScript       Image: Make Hand tool read articles         Make Hand tool read articles       Image: Make Hand tool read articles         JavaScript       Image: Make Hand tool read articles         Make Hand tool read articles       Image: Make Hand tool read articles         JavaScript       Use fixed resolution for Spapshot tool images: Image: Make Hand tool read articles         Make Hand tool use mouse-wheel gooming       Image: Make Hand tool use mouse-wheel gooming         Make Hand tool use mouse-wheel gooming       Image: Make Hand tool read articles         Make Hand tool read articles       Image: Make Hand tool read articles         Make Hand tool use mouse-wheel gooming       Image: Make Hand tool read articles         Measuring (2D)       Measaring (2D)       Messages from Adobe         Multimedia (legacy)       Image: Make Hand tool messages when I launch Reader       Image: Don't show messages while viewing a document         Reading       Security (Enhanced)       Show splash screen                                                                                                    | Full Screen               | Make Hand tool select text & images                              |   |
| Page Display       Image Make Hand tool read gitters         Image Display       Image Make Hand tool read gitters         Image Display       Image Make Hand tool read gitters         Image Display       Image Make Hand tool read gitters         Image Display       Image Make Hand tool read gitters         Image Display       Image Make Hand tool read gitters         Image Display       Image Make Hand tool read gitters         Image Display       Image Make Hand tool read gitters         Image Display       Image Make Hand tool read gitters         Image Display       Image Make Hand tool read gitters         Image Display       Image Make Hand tool read gitters         Image Display       Image Make Hand tool read gitters         Image Display       Image Make Hand tool read gitters         Image Display       Image Make Hand tool read gitters         Image Display       Image Display Hand Hand Hand Hand Hand Hand Hand Hand                                                                                                    | General                   |                                                                  |   |
| Image: Make Hand tool use mouse-wheel gooming         Image: Make Hand tool use mouse-wheel gooming         Image: Make Select tool select images before text         Accessibility         Forms         Identity         Internet         JavaScript         Measuring (2D)         Measuring (3D)         Measuring (Geo)         Multimedia (legacy)         Multimedia (legacy)         Security (lehhanced)         Spelling         Tracker         Trust Manager         Units         Updater         Image: Enable Protected Mode at startup         Create Protected Mode log file         Vrew/log         Select Default PDF Handler                                                                                                    | Page Display              | Make Hand tool read articles                                     |   |
| 3D & Multimedia       Make Select tool select images before text         Accessibility       Use fixed resolution for Sgapshot tool images:       Image: The select image image imag                                                                                                    |                           | Make Hand tool use mouse-wheel <u>z</u> ooming                   |   |
| Accessibility<br>Forms<br>Identity<br>International<br>Internet<br>JavaScript<br>Measuring (2D)<br>Measuring (2D)<br>Measuring (2D)<br>Measuring (2e)<br>Multimedia (legacy)<br>Multimedia Trust (legacy)<br>Online Services<br>Reading<br>Search<br>Security (Enhanced)<br>Spelling<br>Tracker<br>Trust Manager<br>Units<br>Updater<br>Muther dia Trust (legacy)<br>Check 2D graphics accelerator<br>Check 2D graphics accelerator<br>Muther dia Trust (legacy)<br>Check 2D graphics accelerator<br>Muther dia Trust (legacy)<br>Manager<br>Units<br>Updater<br>Messioner<br>Messioner | 3D & Multimedia           | Make Select tool select images before text                       |   |
| Forms       Use fixed resolution for Sgapshot tool images:       12       pixels/inch         Identity       International       Internet       JavaScript       Do not show edit warnings         Measuring (2D)       Do not show edit warnings       Reset All Warnings         Measuring (3D)       Messages from Adobe         Multimedia (legacy)       V Show me messages when I launch Reader         Multimedia Trust (legacy)       Don't show messages while viewing a document         Security       Show gplash screen         Security (Enhanced)       Spelling         Spelling       Check 2D graphics accelerator         Units       Updater         Check 2D graphics accelerator         Units       Select Default PDF Handler                                                                                                    | Accessibility             |                                                                  |   |
| Identify<br>International<br>Internet<br>JavaScript<br>Measuring (2D)<br>Measuring (3D)<br>Measuring (Geo)<br>Multimedia Trust (legacy)<br>Online Services<br>Reading<br>Search<br>Security<br>Security<br>Show me messages while viewing a document<br>Application Startup<br>Security<br>Security (Enhanced)<br>Spelling<br>Tracker<br>Trust Manager<br>Units<br>Updater<br>Check 2D graphics accelerator<br>Trust Manager<br>Units<br>Updater<br>Multimedia Tust (Default PDF Handler<br>OK<br>Cancel                                                                                                    | Forms                     | Use fixed resolution for Snapshot tool images: 1/2 pixels/inch   |   |
| Internet<br>Internet<br>JavaScript<br>Measuring (2D)<br>Measuring (3D)<br>Messages from Adobe<br>Multimedia (legacy)<br>Online Services<br>Reading<br>Search<br>Security (Enhanced)<br>Spelling<br>Tracker<br>Trust Manager<br>Units<br>Updater<br>Messages unit entry in Certified Mode: Yes<br>Check 2D graphics accelerator<br>Mutimedia Check 2D graphics accelerator<br>Mutimedia Select Default PDF Handler<br>OK Cancel                                                                                                    | Identity                  |                                                                  |   |
| JavaScript       Do not show edit warnings       Reset All Warnings         Measuring (2D)       Messaring (2D)       Messaring (Geo)         Measuring (Geo)       Messages from Adobe         Multimedia (legacy)       Show me messages when I launch Reader         Multimedia Trust (legacy)       Don't show messages while viewing a document         Online Services       Application Startup         Seading       Show splash screen         Security (Enhanced)       Use only certified plug-ins         Currently in Certified Mode: Yes       Check 2D graphics accelerator         Units       Updater         Enable Protected Mode at startup:       Create Protected Mode log file         Viewv log       Select Default PDF Handler                                                                                                    | International             | _ Warnings                                                       |   |
| Javaschipt       Leventry         Measuring (2D)       Messages from Adobe         Measuring (Geo)       Multimedia (legacy)         Multimedia Trust (legacy)       Show me messages when I launch Reader         Multimedia Trust (legacy)       Don't show messages while viewing a document         Search       Show splash screen         Security       Show splash screen         Spelling       Check 2D graphics accelerator         Trust Manager       Check 2D graphics accelerator         Units       Select Default PDF Handler         OK       Cancel                                                                                                    | Internet                  | Do not show edit warnings                                        |   |
| Measuring (20)<br>Measuring (3D)<br>Measuring (Geo)<br>Multimedia (legacy)<br>Multimedia Trust (legacy)<br>Online Services<br>Reading<br>Search<br>Security<br>Security (Enhanced)<br>Spelling<br>Tracker<br>Trust Manager<br>Units<br>Updater<br>Messages from Adobe<br>Messages when I launch Reader<br>Application Startup<br>Show messages while viewing a document<br>Application Startup<br>Show splash screen<br>Lise only certified plug-ins<br>Currently in Certified Mode: Yes<br>Check 2D graphics accelerator<br>Trust Manager<br>Units<br>Updater<br>Messages from Adobe<br>Messages from Adobe<br>Messages when I launch Reader<br>Check 2D graphics accelerator<br>Messages while viewing a document<br>Messages while viewing a document<br>Create Protected Mode log file<br>View log<br>Select Default PDF Handler<br>OK Cancel                                                                                                    | Measuring (2D)            | <u>Keset All Warnings</u>                                        |   |
| Measuing (Geo)<br>Multimedia (legacy)<br>Multimedia Trust (legacy)<br>Online Services<br>Reading<br>Search<br>Security<br>Security (Enhanced)<br>Spelling<br>Tracker<br>Trust Manager<br>Units<br>Updater<br>Messages from Adobe<br>✓ Show me messages when I launch Reader<br>Don't show messages when Quere and Comment<br>Application Startup<br>Show splash screen<br>Quere Show splash screen<br>Quere Check 2D graphics accelerator<br>Trust Manager<br>Units<br>Updater<br>Messages from Adobe<br>Messages from Adobe<br>Messages                                                                                                    | Measuring (3D)            |                                                                  |   |
| Multimedia (legacy)<br>Multimedia (legacy)<br>Multimedia (legacy)<br>Multimedia Trust (legacy)<br>Online Services<br>Reading<br>Search<br>Security<br>Security (Enhanced)<br>Spelling<br>Tracker<br>Trust Manager<br>Units<br>Updater<br>Marker<br>Check 2D graphics accelerator<br>Check 2D graphics accelerator<br>Create Protected Mode log file<br>View log<br>Select Default PDF Handler<br>OK<br>Cancel                                                                                                    | Measuring (Geo)           | Messages from Adobe                                              |   |
| Multimedia Trust (legacy)<br>Online Services<br>Reading<br>Search<br>Security<br>Security (Enhanced)<br>Spelling<br>Tracker<br>Trust Manager<br>Units<br>Updater<br>OK<br>Cancel                                                                                                    | Multimedia (legacy)       | Show me messages when I launch Reader                            |   |
| Online Services         Reading         Search         Security         Security (Enhanced)         Spelling         Tracker         Trust Manager         Updater         Enable Protected Mode at startup         Create Protected Mode log file         Viewv log         Select Default PDF Handler                                                                                                    | Multimedia Trust (legacy) |                                                                  |   |
| Reading         Search         Security         Security (Enhanced)         Spelling         Tracker         Trust Manager         Units         Updater         Enable Protected Mode at startup         Create Protected Mode log file         Viewv log         Select Default PDF Handler                                                                                                    | Online Services           | Don't show messages while viewing a document                     |   |
| Search       Application Startup         Security       Show splash screen         Security (Enhanced)       Use only certified plug-ins         Spelling       Check 2D graphics accelerator         Tracker       Check 2D graphics accelerator         Units       Enable Protected Mode at startup         Create Protected Mode log file       Viewy log         Select Default PDF Handler       OK                                                                                                    | Reading                   |                                                                  |   |
| Security Show splash screen<br>Security (Enhanced)<br>Spelling<br>Tracker<br>Trust Manager<br>Units<br>Updater<br>Enable Protected Mode at startup<br>Select Default PDF Handler<br>OK Cancel                                                                                                    | Search                    | Application Startup                                              |   |
| Security (Enhanced)<br>Spelling<br>Tracker<br>Trust Manager<br>Units<br>Updater                                                                                                    | Security                  | Show splash screen                                               |   |
| Spelling<br>Tracker<br>Trust Manager<br>Units<br>Updater<br>Enable Protected Mode at startup<br>Select Default PDF Handler<br>OK Cancel                                                                                                    | Security (Enhanced)       | Use only certified plug-ins Currently in Certified Mode: Ves     |   |
| Tracker       Check 2D graphics accelerator         Trust Manager       Units         Updater       Enable Protected Mode at startup         Create Protected Mode log file       Viewy log         Select Default PDF Handler       OK                                                                                                    | Spelling                  | <u>o</u> se only certained plug instruction of the model in test |   |
| Trust Manager<br>Units<br>Updater Enable Protected Mode at startup Create Protected Mode log file View log<br>Select Default PDF Handler<br>OK Cancel                                                                                                    | Tracker                   | Check 2D graphics accelerator                                    |   |
| Units Updater  Enable Protected Mode at startup Create Protected Mode log file View log Select Default PDF Handler  OK Cancel                                                                                                    | Trust Manager             |                                                                  |   |
| Updater       Enable Protected Mode at startup       Create Protected Mode log file       View log         Select Default PDF Handler       OK       Cancel                                                                                                    | Units                     |                                                                  |   |
| Select Default PDF Handler OK Cancel                                                                                                    | Updater                   | Enable Protected Mode at startup                                 |   |
| Select Default PDF Handler OK Cancel                                                                                                    |                           |                                                                  |   |
| OK Cancel                                                                                                    |                           | Select Default PDF Handler                                       |   |
| OK Cancel                                                                                                    | I                         |                                                                  |   |
|                                                                                                    |                           | OK Cancel                                                        |   |
|                                                                                                    |                           |                                                                  | - |

# **License Activation**

## **Online activation**

1. In the Activate License window, enter the license key.

| Activate | : License Key                                                               | × |
|----------|-----------------------------------------------------------------------------|---|
| Q        | Enter license key and select the activation method                          |   |
|          | License key:                                                                |   |
|          | Activation mode:                                                            |   |
|          | <ul> <li>Online activation (requires online internet connection)</li> </ul> |   |
|          | Offline activation                                                          |   |
|          | <u>Set proxy</u>                                                            |   |
|          | < Back Next > Close                                                         |   |

- 2. If you want to activate the license online, select **Online Activation**, and then click **Next**.
  - **NOTE:** If your computer is behind a firewall, click the **Set Proxy** link. The *Proxy Setup* dialog appears.

| Proxy server                                             |  |       |       | × |
|----------------------------------------------------------|--|-------|-------|---|
| Activate proxy<br>Server name:<br>Username:<br>Password: |  | Port: | 0     |   |
|                                                          |  | Set   | Close |   |

- a. Select Activate Proxy and specify the proxy information as described below:
- b. Server Name enter the name of your proxy server.
- c. **Port** enter the port number of the proxy server.
- d. **Username** and **Password** Specify the credentials of the user who is authorized to access the proxy server.
- e. Click **Set** to save the information, or click **Close** to return to the *License Key Information* dialog.
- 3. If the license key is validated successfully, the confirmation message appears along with the license details. Click **Finish** to close the dialog.

### **Offline activation**

Offline activation is available for customers who want to review the information sent to Metalogix. You will require an internet connection for this option as well.

- 1. In the Activate License window, enter the license key.
- 2. select **Offline Activation**. The *License Key Information* window displays additional steps that are required.

- 3. Step 1: Collect the activation data to the clipboard or to a file
  - a. Select from the two options described below:

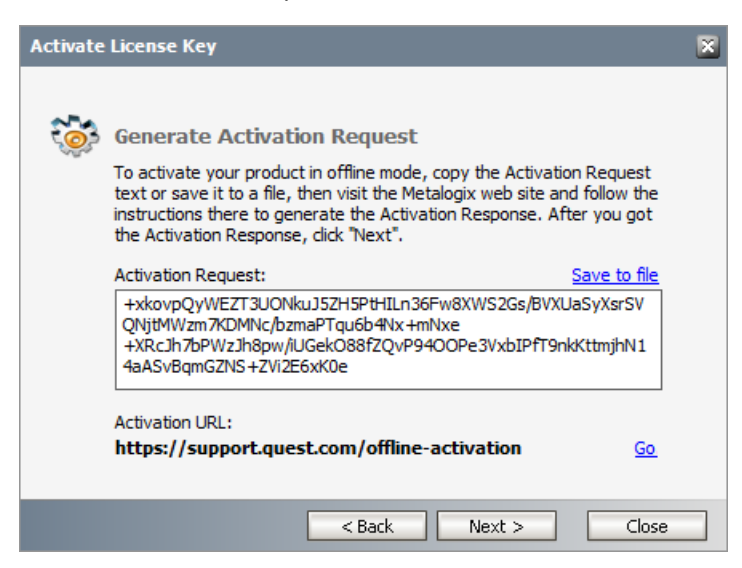

Option 1: Copy Activation Data to Clipboard. The activation data is saved to memory. Use this option if you plan to follow through with the subsequent steps immediately.

Option 2: Click **Save to File**. The Windows File dialog appears. Specify a file name for the activation data file and click **Save** to save the file to a location of your choice. Use this option if you plan to activate the license at a later date.

- 4. Step 2: Submit collected data
  - a. Click Go. The Metalogix License Activation web page appears.
  - b. Follow the instructions to get the **Activation Key file** (with the file extension DAT) is made available for download. Save this file to a location of your choice.
- 5. Step 3: Paste Activation Response

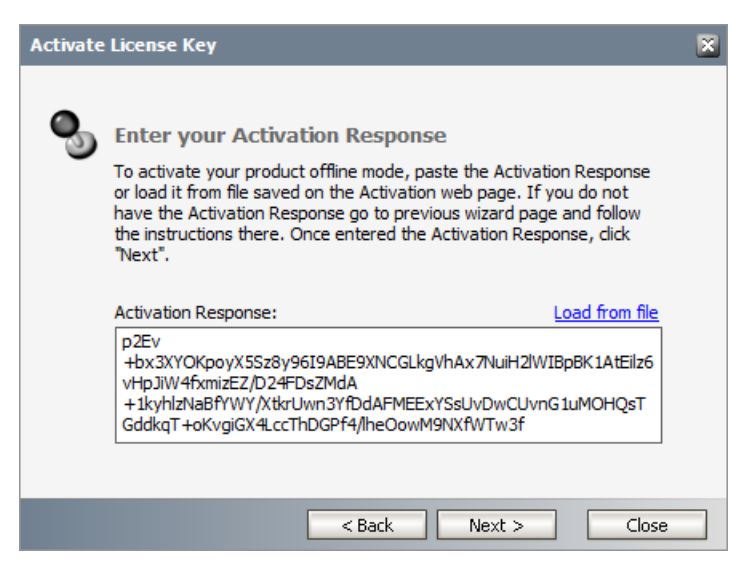

- a. Click Load from File. The Windows file dialog appears.
- b. Locate the activation key file and click **Open**. The text appears in the **Activation Key File** field.
## 6. Step 4: Activate offline

- a. Click **Next** to complete the activation process.
- 7. If the license key is validated successfully, the confirmation message appears along with the license details. Click **Finish** to close the dialog.

## About Us

9

Quest creates software solutions that make the benefits of new technology real in an increasingly complex IT landscape. From database and systems management, to Active Directory and Office 365 management, and cyber security resilience, Quest helps customers solve their next IT challenge now. Around the globe, more than 130,000 companies and 95% of the Fortune 500 count on Quest to deliver proactive management and monitoring for the next enterprise initiative, find the next solution for complex Microsoft challenges and stay ahead of the next threat. Quest Software. Where next meets now. For more information, visit <u>www.quest.com</u>.

## **Contacting Quest**

For sales or other inquiries, visit <u>www.quest.com/contact</u>.

## **Technical Support Resources**

Technical support is available to Quest customers with a valid maintenance contract and customers who have trial versions. You can access the Quest Support Portal at <a href="https://support.quest.com">https://support.quest.com</a>

The Support Portal provides self-help tools you can use to solve problems quickly and independently, 24 hours a day, 365 days a year. The Support Portal allows you to:

- Submit and manage a Service Request
- View Knowledge Base articles
- Sign up for product notifications
- Download software and technical documentation
- View how-to-videos
- Engage in community discussions
- Chat with support engineers online
- View services to assist you with your product